## Car Infotainment System User's Manual DISPLAY CAR SYSTEM

- This guide covers specifications for all vehicle models, including optional specifications, and is based on the latest version of system software.
- The design and specification of the system may change without prior notice for performance improvement.
- In order to improve the product performance, the functions and services in this manual are subject to change without notice. In case of software update, the screens in this manual may differ from actual ones on the product.
- For more information about the functions and services updated for performance improvement, access the online user's manual.
- Functions and services in this manual may differ from those in the actual vehicle. For more details, refer to the owner's manual or brochure of your vehicle.
- Your system is not compatible with the system software and map data for regions outside of the country of purchase.

### Available materials for operation

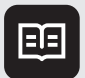

### Quick Reference Guide

Provided in the format of a booklet. It provides brief information of the system, including basic controls and main functions.

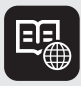

### User's Manual on Web

To view related information while using the system, press **User's Manual on Web (QR Code)** from the menus on the screen. By scanning the QR code with your smartphone, you can access the online user's manual.

### Symbols in this User's Manual

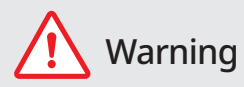

Indicates very important information directly related to user safety. Failure to follow instructions may cause serious injury.

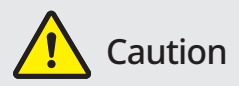

Indicates important information directly related to user safety. Failure to follow instructions may cause minor injury or vehicle damage or breakdown.

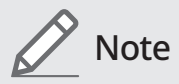

Indicates helpful information for operation of the product.

### If equipped

Indicates descriptions for optional features, which may not be available on your specific vehicle depending on the model or trim level.

This guide covers specifications for all vehicle models, including optional specifications. It may include descriptions for features that are not equipped in your vehicle or are unavailable for your vehicle model.

### HEV only

Displays only the functions that can be used in a hybrid vehicle.

### **PHEV** only

Displays only the functions that can be used in a plug-in hybrid vehicle.

### EV only

Displays only the functions that can be used in an electric vehicle.

## Safety Warnings

Be sure to keep the following instructions. Otherwise, it may cause serious injury or accident.

### A Driving

Obey all traffic laws while driving.

• Relying solely on the navigation system may cause violation of traffic rules and regulations, resulting in an accident.

In order to check the vehicle speed, see the speedometer first, not the speed on the navigation system.

• The speed on the navigation system may differ from actual vehicle speed.

While driving, refrain from watching the screen.

- An accident may occur by negligence in keeping your eyes forward.
- To manipulate the screen or buttons requiring multiple steps, be sure to stop your vehicle.

To use your mobile phone, first stop your vehicle.

- When you use your mobile phone while driving, it may disperse your attention, resulting in an accident.
- If necessary, use handsfree (Bluetooth) calling when driving and minimize the call time.

Make sure that the volume of the phone is sufficiently low so that the external sound is audible.

- When you drive with no external sound present may cause a traffic accident.
- When you drive for a long time with a loud audio volume, it may affect your hearing.

For emergency services (e.g. hospital, fire station), do not rely solely on the navigation system.

• Some emergency services may not be included in the navigation map. Check relevant information in advance to stay prepared for an emergency.

### 🕂 System handling

Do NOT arbitrarily disassemble or modify the system.

• It may cause an accident, fire, or electric shock.

Exercise caution to make sure that no liquid or foreign materials enter the system.

• It may cause smoke generation, fire ignition, or system failure.

When the screen is not displayed, the volume is muted, or other system failures occur, immediately stop using the system.

Otherwise, it may cause fire, electric shock, or fatal system failure.

## Safety **Precautions**

Be sure to keep the following instructions. Otherwise, it may cause minor injury or system damage.

### Operation

Use the system with the vehicle started.

• When you use the system for a long time with the vehicle stopped, it may cause battery discharge.

Do NOT arbitrarily install an unauthorized aftermarket product in your vehicle.

- Using unapproved products may cause an error while using the system.
- System errors caused by installing unapproved products are not covered under the warranty.

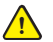

#### System handling

Do NOT apply excessive force to the system.

• When you apply excessive pressure to the screen, the LCD panel or touch panel may get damaged.

To clean the screen or button panel, first turn off the vehicle and then use a dry, soft cloth to wipe it.

• Do not wipe using a rough or hard cloth, chemical fiber, organic solvent (e.g. alcohol, benzene, thinner), or air freshener. The panel surface may become scratched or damaged due to a chemical reaction.

#### When you install an air freshener on the air conditioner vent, the surface may be deformed due to leakage.

If you experience any problems with the system, contact your place of purchase or dealer.

# 01 System overview

Component names and functions Turning the system on or off Using the touch screen Using the Home screen Seeing the All Menus screen Using the split screen

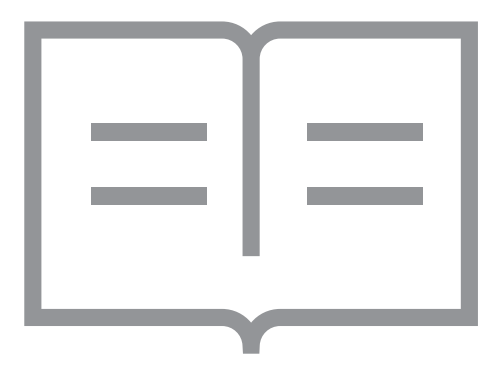

### Component names and functions

The following describes the part names and controls on the control panel and steering wheel.

### **Control panel**

∠ The shape may differ depending on the vehicle model and specifications. For more information, see "Quick Reference Guide" that is separately provided.

| POWER button<br>(POWER/PWR)/<br>VOLUME knob<br>(VOLUME/VOL) | <ul> <li>Turn on or off the Radio/Media.</li> <li>Press and hold the button to turn off the screen and sound.</li> <li>Turn the knob to adjust the system volume (except for navigation sound).</li> </ul>                      |
|-------------------------------------------------------------|----------------------------------------------------------------------------------------------------|
| MAP button                                                  | <ul><li>Returns to the current location on the map.</li><li>While in guidance on the navigation screen, press to repeat the voice guidance.</li></ul>                                                                           |
| NAV button                                                  | <ul> <li>Displays the Navigation Menu screen.</li> <li>Press and hold the button to display the Places screen.</li> <li>See "Searching by keyword."</li> </ul>                                                                  |
| RADIO button                                                | <ul> <li>Turns on the radio.</li> <li>When the radio is on, press the button repeatedly to toggle between FM, AM and SiriusXM modes.</li> <li>Press and hold the button to display the Radio/Media selection window.</li> </ul> |
| MEDIA button                                                | <ul><li> Runs the connected media.</li><li> Press and hold the button to display the Radio/Media selection window.</li></ul>                                                                                                    |

| SEEK/<br>TRACK button<br>(if equipped)      | <ul> <li>While listening to the radio, change the station.</li> <li>While playing media, change the track/file. Press and hold to rewind or fast forward (except for the Bluetooth audio mode).</li> </ul>                                                                                               |
|---------------------------------------------|----------------------------------------------------------------------------------------------------|
| Custom button<br>(☆)                        | <ul><li> Runs the user-defined function.</li><li> Press and hold the button to display the function settings screen.</li></ul>                                                                                                    |
| SETUP button                                | <ul><li>Displays the Settings screen.</li><li>Press and hold the button to display the version information screen.</li></ul>                                                                                                    |
| Search knob<br>(TUNE/FILE)<br>(if equipped) | <ul> <li>While listening to the radio, adjust the frequency or change the broadcasting channel.</li> <li>While playing media, scan music or files.</li> <li>During scanning, select the current channel, music or file.</li> <li>On the map screen, zoom in or out on the map (if activated).</li> </ul> |
| System Reset button                         | Restarts the system.                                                                                                    |

### Steering wheel remote control

| Voice Recognition<br>button<br>(र्द्ध)       | <ul> <li>Press to start voice recognition.</li> <li>Press and hold to start voice recognition of a connected smartphone via phone projection. (The button's operation may vary depending on smartphone specifications.)</li> </ul>                                                         |
|----------------------------------------------|----------------------------------------------------------------------------------------------------|
| MODE button                                  | <ul> <li>Press the button repeatedly to change the system mode<br/>(radio, media, etc.).</li> <li>Press and hold the button to display the function settings<br/>screen.</li> </ul>                                                                                                    |
| Volume lever/<br>button<br>(+/-)             | Adjust the volume.                                                                                                    |
| Mute button<br>( <b></b>                     | <ul> <li>Press the button to mute or unmute the volume (except for navigation sound).</li> <li>Press the button to pause or resume playback.</li> </ul>                                                                                                    |
| Move lever/<br>button<br>$(\land/\curlyvee)$ | <ul> <li>While listening to the radio, switch between the stations<br/>on the preset list. Press and hold to search for a station.</li> <li>While playing media, change the track/file. Press and hold<br/>to rewind or fast forward (except for the Bluetooth audio<br/>mode).</li> </ul> |
| Option A                                     |                                                                                                    |
| Call button<br>( 🌈 )                         | <ul> <li>Before connection of Bluetooth: Press to display the<br/>Bluetooth connection window.</li> </ul>                                                                                                    |
|                                              | <ul> <li>After connection of Bluetooth: Press to display the<br/>recent calls list. To redial the last call number, press and<br/>hold the button. When a call comes in, press to answer<br/>the call.</li> </ul>                                                                          |
|                                              | • During a Bluetooth call: Press to switch to Call Waiting.<br>Press and hold to switch between the system and<br>mobile phone.                                                                                                    |
| End Call button<br>( <b>①</b> )              | <ul> <li>After connection of Bluetooth: When a call comes in,<br/>press to reject the call.</li> </ul>                                                                                                    |
| (if equipped)                                | • During a Bluetooth call: Press to end a call.                                                                                                    |

| Option B             |                                                                                                    |
|----------------------|----------------------------------------------------------------------------------------------------|
| Call button          | Before connection of Bluetooth: Press to display the Bluetooth connection window.                                                 |
|                      | After connection of Bluetooth: Press to display the recent calls list. To redial the last call number, press and hold the button. |
|                      | When a call comes in: Press to answer a call.                                                                                     |
| End Call button      | During a Bluetooth call: Press to end a call.                                                                                     |
| (if equipped)        | When a call comes in: Press and hold to reject a call.                                                                            |
| Custom button        | Runs the user-defined function.                                                                                                   |
| (★)<br>(if equipped) | Press and hold the button to display the function settings screen.                                                                |

### Turning the system on or off

The following explains how to turn on or off the system. Before using the system, be sure to read the user's manual for safe and convenient manipulation.

### Turning on the system

- 1 Turn on the vehicle.
- 2 When a safety warning message appears, read it and press **Confirm**.
  - Z To change the display language, press **Language**.

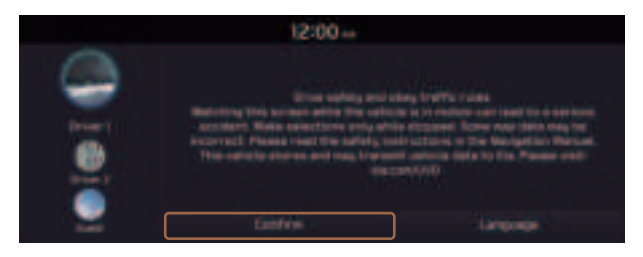

- ${\ensuremath{ \ensuremath{ \e$
- ∠ To set the user profile, note the following. ► See "Using the First Run Setup."

### Turning off the system

To turn off the system while driving, press and hold the Power button on the panel.

The screen and sound will be turned off.

- ∠ When a specified period of time elapses after turning off the vehicle, the system automatically shuts down. When you open the driver's door, the system immediately shuts down.

### 🕂 Warning

- Driving while distracted can result in a loss of vehicle control that may lead to an accident, severe bodily injury, or death. The driver's primary responsibility is the safe and legal operation of the vehicle, and the use of any vehicle systems, including the touch screen and steering wheel controls, which take the driver's eyes, attention, and focus away from the safe operation of the vehicle, or which are not permissible by law, should never be used during the operation of the vehicle.
- Some functions may not be active while driving to ensure safety. Those functions run only when the vehicle is stationary. In order to use them, first stop the vehicle.
- When the screen is not displayed, the volume is muted, or other system failures occur, immediately stop using the system. When you use the faulty system continuously, it may cause fire, electric shock, or fatal system failure.

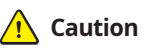

- The system can be turned on even when the ignition switch is in "ACC" or "ON." However, when you use the system without turning on the vehicle for a long time, it may cause battery discharge. To use the system for a long time, be sure to turn on the vehicle.
- When you use the system with the vehicle turned off, the battery warning message appears. The warning message disappears as soon as you turn on the vehicle.

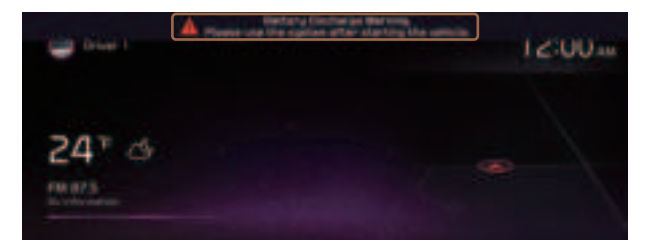

- ∠ When you turn off and on the vehicle, the system is turned on with the mode and settings used when the vehicle was turned off.
- ∠ To prevent audio from playing loud when you turn on the vehicle, adjust the system volume to an adequate level.
- ✓ To automatically decrease the system volume, move to the All Menus screen and press Setup ► Sound ► System Volumes ► Start-up Volume Limit to set the function.

### Using the touch screen

This system is equipped with a touch-enabled screen. You can use various practices by using this feature.

### 🕂 Warning 🗉

Do not use the touch screen while driving as this will divert your attention away from the safe operation of the vehicle. You may lose your steering control which could cause an accident and severe bodily injuries.

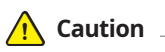

- Do not press the touch screen with excessive force or a sharp object. The touch screen may become damaged.
- Do not let any electrically conductive material contact the touch screen, and do not place any objects that generate electromagnetic waves, such as wireless chargers or electronic devices, near the touch screen. The system may work incorrectly due to electromagnetic effects, which may cause the touch screen to malfunction.

### "Press" gesture

Lightly press the desired item and release the finger.

The corresponding function is run or the corresponding menu is selected.

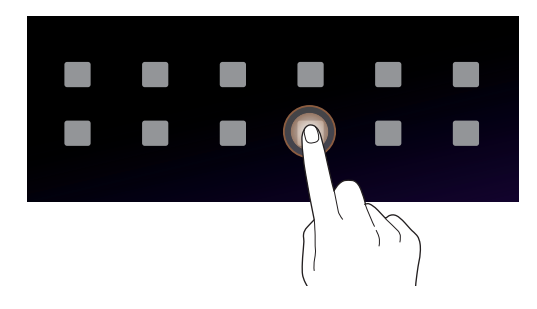

### "Press and hold" gesture

Press and hold the desired item.

It is used to fast forward or rewind during playback.

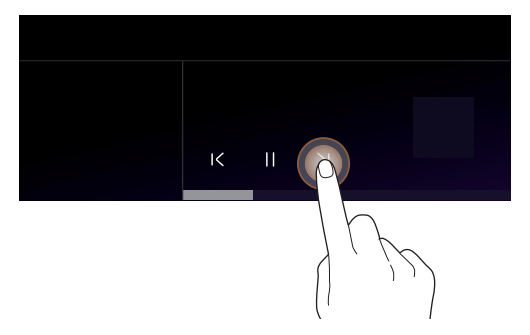

### "Slide" gesture

On the media playback screen, press the slide bar to change the playback position.

You can change the playback position during playback.

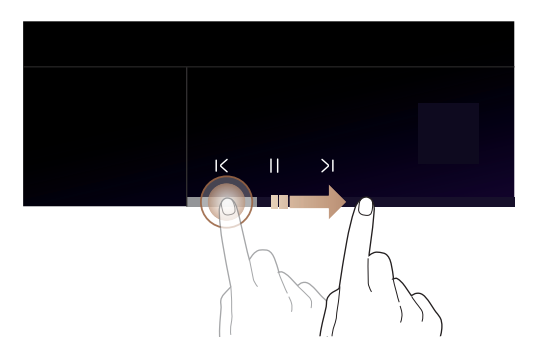

### "Drag" gesture

Press and hold the desired item and drag it to another position.

The selected item moves to the new position.

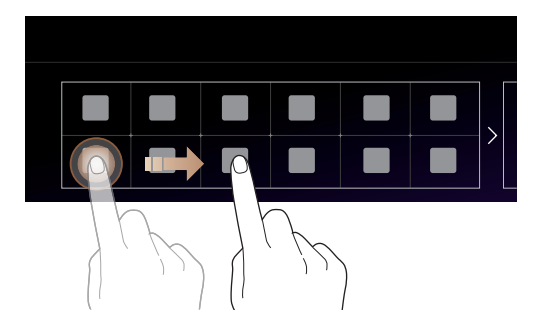

### "Swipe" gesture

Lightly swipe the screen in the desired direction.

It is used to move fast vertically or horizontally across the menu screen or options list.

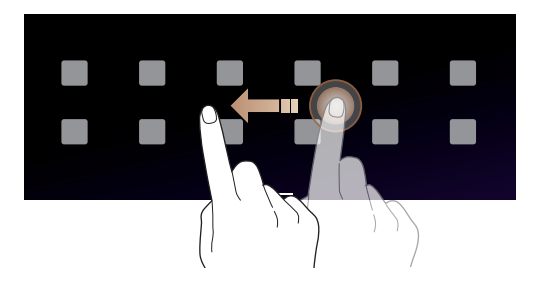

### "Spread/pinch" gesture

On the map screen, press and hold the screen with two fingers and spread or pinch the fingers.

It is used to zoom in or out the map.

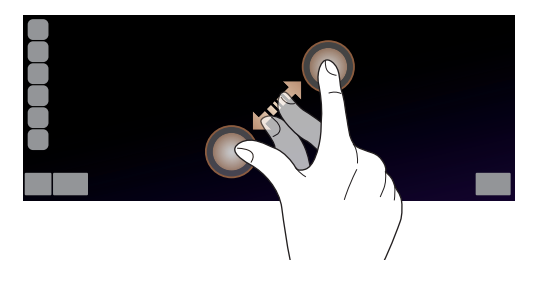

### Using the Home screen

The Home screen is the basic screen provided by the system and displays the current time and other basic information.

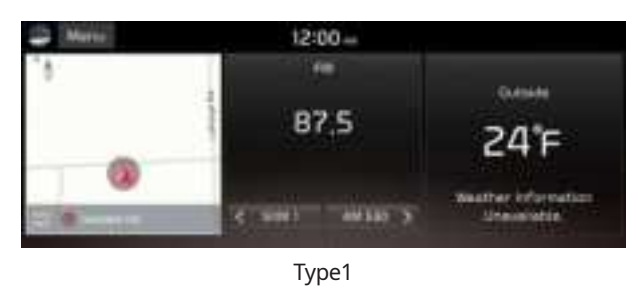

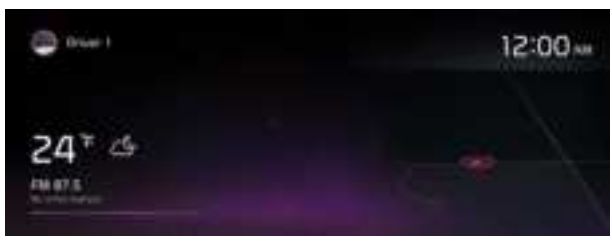

Type2

The displayed screen or menu items may differ, depending on the vehicle model and features. Check the screen type for your vehicle model and view the appropriate instructions.

### Home screen (Type1)

The Home screen layout is as follows:

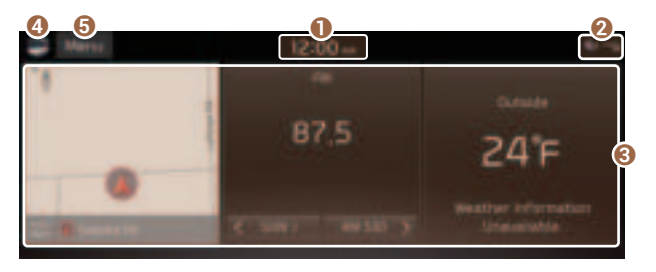

- Current time. Depending on the vehicle model or specifications, time and date display may vary. Press to access the time and date settings screen. > See "Date/Time."
- System status icons. Status icons are not included in the screenshots in this guide, because their appearance may differ depending on the system status or mode.
   See "System status indicator icons."
- Oisplays active widgets. When a widget is pressed, the corresponding function runs in full screen. ► See "Editing the widgets on the Home screen (Type1)."
- ④ Displays the specified user profile image. When the image is pressed, the user profile setting screen appears (if equipped). ► See "Configuring the user profile settings (Type1) (if equipped)."
- **(5)** The list of menu items appears.
  - Edit Home Widgets: Used to edit the types and positions of widgets on the Home screen.
  - Edit Home Icons: Used to edit the types of icons on the Home screen.
  - User's Manual on Web (QR Code): Displays the QR code that provides access to the online user manual for the system.

### Home screen (Type2)

The Home screen layout is as follows:

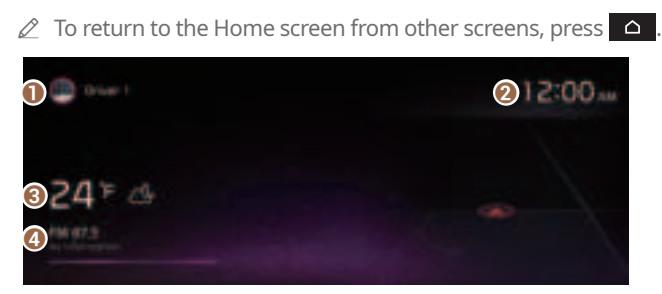

- Displays the specified user profile image. To display the user profile settings screen, press the user image or name.
- Ø Displays the time.
- Oisplays weather, and other information.
- **4** Displays Radio/Media information.

### Editing the widgets on the Home screen (Type1)

You can edit the types and positions of the widgets to display on the Home screen.

- 1 At the upper left of the Home screen, press Menu ► Edit Home Widgets.
- 2 Perform any of the following methods:
  - To change the widget type, press and hold the desired widget on ① List of widgets and then drag it to ② Widget area.
  - To change the listed order for widgets, press and hold a widget on ② Widget area and then drag it to the desired position.

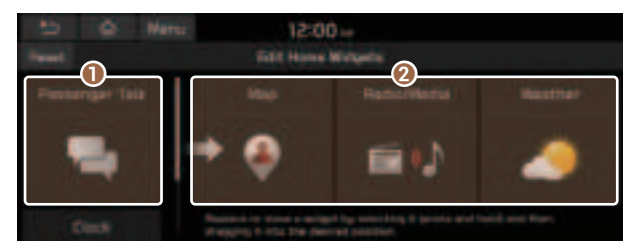

- List of widgets
- Ø Widget area
- ∠ The screen may differ depending on the vehicle model and specifications.

### Editing the icons on the Home screen (Type1)

You can see the icon list on the Home screen and change the locations for icons.

- 1 At the upper left of the Home screen, press **Menu ► Edit Home Icons**.
- 2 To change the location of an icon, press and hold, and drag the icon to the desired position.

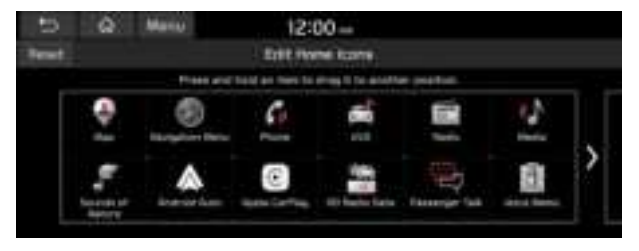

- ∠ The screen may differ depending on the vehicle model and specifications.
- To initialize the positions of icons, press Reset.

### Editing the icons on the Home screen (Type2)

You can see the icon list on the All screen and change the locations for icons.

- 1 At the upper left of the All Menus screen, press **■ ► Edit Home Icons**.
- 2 To change the location of an icon, press and hold, and drag the icon to the desired position.

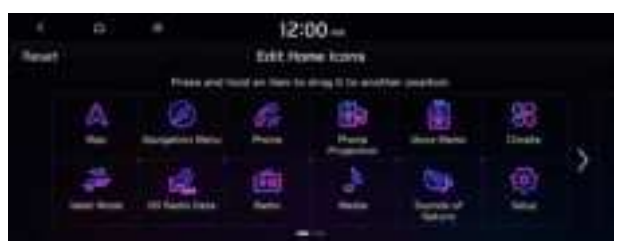

- Z To initialize the positions of icons, press **Reset**.

### Seeing the All Menus screen

You can see All Menus on the Home screen.

Press and gently swipe the Home screen to the left as shown below.

The All Menus screen appears. You can see the list of all functions of the system.

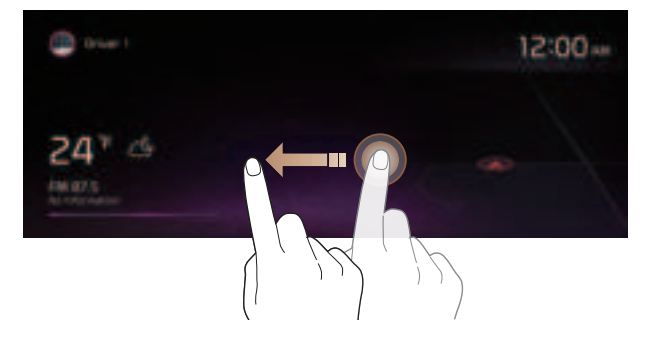

The screen may differ depending on the vehicle model and specifications.

### Using the split screen (if equipped)

You can set to display various information such as map, Radio/Media info, driving info, and clock on the split system screen.

### **Opening the split screen**

Press the split screen button.

The split screen appears on the right.

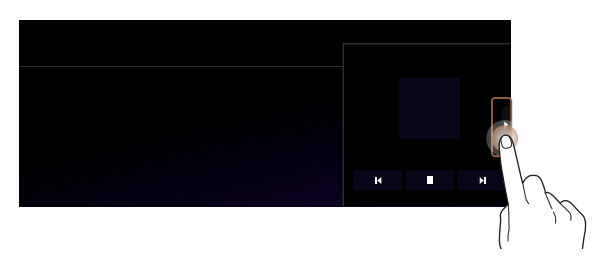

∠ To open split screens, press Split Screen on the menu at the top of the screen.

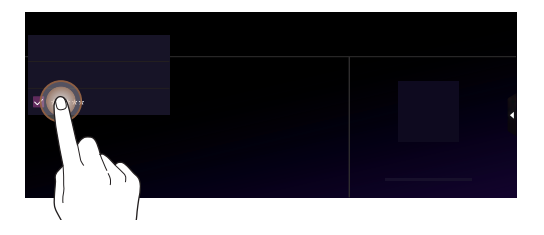

### **Editing the split screen**

You can change information on the split screen.

Press and hold, and then drag the split screen up or down to select the desired information item.

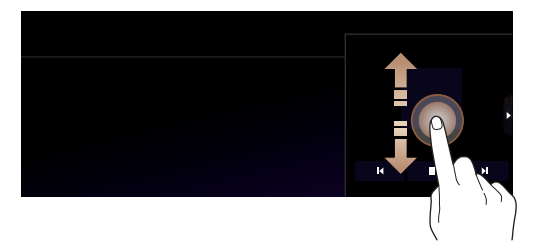

### **Closing the split screen**

Press the split screen button when the split screen is open.

Z To close split screens, press **Split Screen** on the menu at the top of the screen.

# 02 Useful functions

Using the First Run Setup Using the phone projection function Viewing the driving assistance screen Using the climate control system Using the rear-seat climate control system Using the Passenger Talk mode in the rear seat Using the Rear-seat View Using the Quiet mode in the rear seat Using the sound mood lamp Playing Sounds of Nature Using the HD Radio Data Seeing the driving information Seeing notifications Using the Valet mode Using the Hybrid menu Using the Plug-in Hybrid menu Using the Electric Vehicle menu

### Using the First Run Setup

You can configure the system settings for each driver when multiple people are using the vehicle.

In First Run Setup, you can configure the values to display on the screen such as user name, language, and map display method.

1 When a safety warning message appears, read it, select the driver image, and then press **Confirm**.

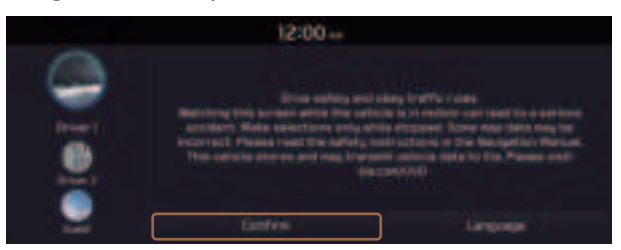

- ∠ When you log in as guest, you cannot configure the profile settings. To set a different profile, select another user.
- ∠ You can register up to 2 users.
- 2 When the First Run Setup screen appears, press **Start**.
  - ${\mathscr D}$  To use the default settings without changing the environment, press Skip.

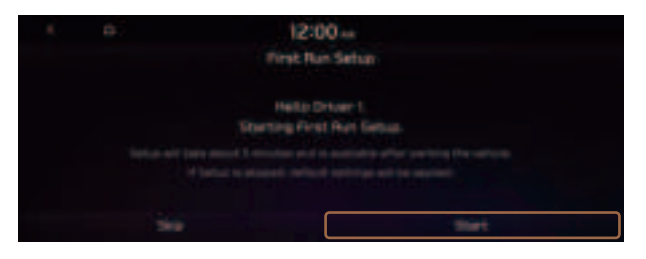

3 Set the language to display on the screen and then press **Next**.

| ( a) 12:0  | 0-         |
|------------|------------|
| Lang       | uidat inte |
|            | ar geogra  |
| · Ingers   |            |
| O Reported |            |
|            |            |
|            |            |

4 Set the keyboard type for text entry and then press **Next**.

|  | 12:0<br>Feyt | 0 |  |
|--|--------------|---|--|
|  |              |   |  |
|  |              |   |  |

5 To set the driver's name, press **Rename**.

The name change screen appears.

Z To proceed with First Run Setup without changing the driver's name, press **Next**.

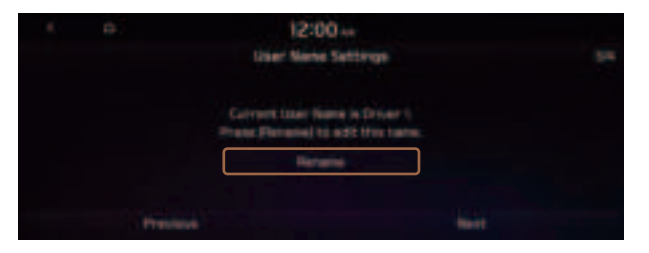

6 Set the map display method and then press Next.

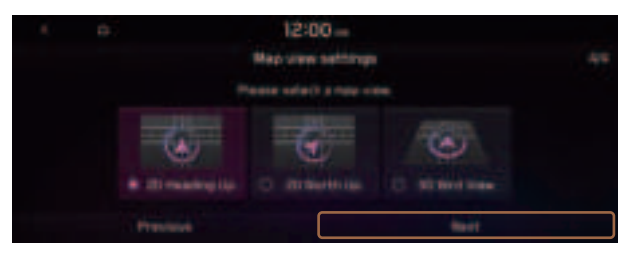

- 2D Heading Up: The map is rotated depending on the driving direction.
- **2D North Up**: Displays the map with the north fixed at the top.
- **3D Bird View**: The map is rotated depending on the driving direction and it is displayed in three dimensions.

7 When the First Run Setup screen appears, press OK.

Displays the Home screen.

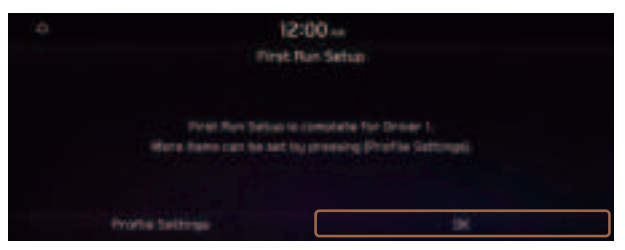

To set the detailed user information and operation environment, press Profile Settings.

### Using the phone projection function

When you connect an Android smartphone or iPhone to the vehicle with a USB cable, you can run and control Apps on the phone through the widescreen using its user-friendly interface.

### <u> Marning</u>

Do not adjust or set up any phone settings while driving. You may lose your steering control which could cause an accident and severe bodily injuries.

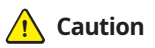

Using an approved USB cable provided by your smartphone manufacturer is recommended. Using unapproved USB cables may cause a phone projection error or a system malfunction.

### Pairing to an Android smartphone via Android Auto

When you connect an Android smartphone to the vehicle with Android Auto, you can run and control Apps on the phone through the widescreen using its user-friendly interface.

- 1 To use Android Auto, first check the following.
  - Visit the Android Auto website at <a href="https://www.android.com/auto">https://www.android.com/auto</a> to check the list of countries, device types, and models that support Android Auto.
  - Download and install the Android Auto App from Google Play Store. It is not possible to install Android Auto in countries that do not support the feature.
- 2 On the All Menus screen, press **Setup** ► **Device Connections** ► **Android Auto** and select the **Enable Android Auto** checkbox.

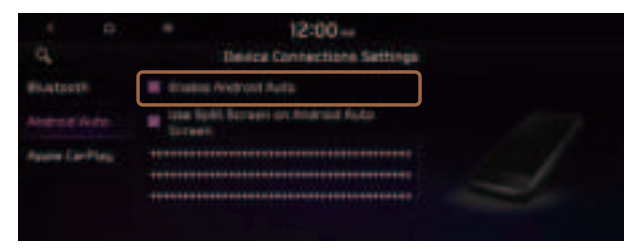

- ${ \sc 2 \sc 2}$  The screen may differ depending on the vehicle model and specifications.
- Select Use Split Screen on Android Auto Screen to show split screen when using Android Auto.
- 3 Connect a smartphone to the USB port on the vehicle by using the provided USB cable.
  - ∠ When the connection is made for the first time, the system screen displays a notification window. Check the details and then press OK.
  - ∠ To end the Android Auto and disconnect from the smartphone, remove the USB cable from the system.

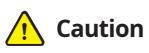

Do not repeatedly connect and remove the USB connector within a short time. It may cause device errors or system failures.

4 When the smartphone is locked, unlock it first and then consent to the use of Android Auto.

When the smartphone is recognized successfully, the **Android Auto** menu is activated on the All Menus screen.

### Using the Android Auto

- 1 On the All Menus screen, press Android Auto.
- 2 Perform the desired function.
  - To run the functions for phone, music, or navigation on the smartphone, press the corresponding app icon.
    - When you are using your smartphone's navigation via phone projection, sounds from both the system's radio/media function and the navigation will be output through your vehicle's speakers. When you use the Volume knob while both sounds are being output, the navigation volume is adjusted first.
  - To use the Google voice recognition, press and hold the Voice Recognition button on the steering wheel.
- By pressing the [**MODE**] button on the steering wheel, you can run the media App on your smartphone as well as the Radio/Media mode of the system.
- To specify which functions to run when the [MODE] button on the steering wheel is pressed, press and hold the [MODE] button to display the settings screen.
- ∠ By pressing the Call button on the steering wheel, you can make a call via Bluetooth connection.
- When phone projection is active, you cannot change the phone projection settings. To change the settings, remove the USB cable from your system.
- ∠ The icons on the screen are subject to change according to the policy of Google Corporation.
- Apps or functions used through Android Auto are subject to change according to the policy of Google Corporation. For supportable functions, visit the Android website at https://www.android.com/auto.
- $\swarrow$  The recognition time may differ depending on the device type, firmware, and OS version.
- ${ \strut }$  Charges may apply for any mobile data used while Android Auto is running.
- ∠ Some functions may not work properly depending on the network signal strength.
- Avoid interacting with the smartphone while using Android Auto.
- $\angle$  You cannot use the following functions when Android Auto is in use.
  - USB mode
  - Apple CarPlay
  - Searches using the control panel or the steering wheel remote control

### Pairing to an iPhone via Apple CarPlay

After you connect an iPhone to the vehicle with Apple CarPlay, you can run and control Apps on the phone through the system screen.

- 1 To use Apple CarPlay, first check the following:
  - For iPhone models that support Apple CarPlay, visit the Apple website at <a href="https://www.apple.com/ios/carplay">https://www.apple.com/ios/carplay</a>.
  - Make sure Apple CarPlay and Siri are enabled in your iPhone settings. If you do not see options for Apple CarPlay or Siri, update to the latest iOS version.
- 2 On the All Menus screen, press **Setup** ► **Device Connections** ► **Apple CarPlay** and then check **Enable Apple CarPlay**.

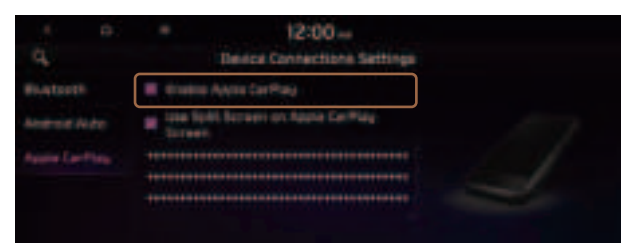

- The screen may differ depending on the vehicle model and specifications.
- Select Use Split Screen on Apple CarPlay Screen to show split screen when using Apple CarPlay.
- 3 Connect an iPhone to the USB port on the vehicle by using the provided USB cable.
  - ∠ When the connection is made for the first time, the system screen displays a notification window. Check the details and then press OK.
  - ∠ To end the Apple CarPlay and disconnect from the iPhone, remove the USB cable from the system.

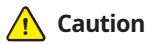

Do not repeatedly connect and remove the USB connector within a short time. It may cause device errors or system failures.

4 When the iPhone is locked, unlock it first and then consent to the use of Apple CarPlay.

When the iPhone is recognized successfully, the **Apple CarPlay** menu is activated on the All Menus screen.

### Using the Apple CarPlay

- 1 On the All Menus screen, press Apple CarPlay.
- 2 Perform the desired function.
  - To run any of functions (phone, messaging, navigation, etc.) on your iPhone, press the corresponding function icon.
    - When you are using your smartphone's navigation via phone projection, sounds from both the system's radio/media function and the navigation will be output through your vehicle's speakers. When you use the Volume knob while both sounds are being output, the navigation volume is adjusted first.
  - To run the Siri voice recognition, press and hold the Voice Recognition button on the steering wheel.
- By pressing the [**MODE**] button on the steering wheel, you can run the media App on your smartphone as well as the Radio/Media mode of the system.
- ∠ To specify which functions to run when the [MODE] button on the steering wheel is pressed, press and hold the [MODE] button to display the settings screen.
- ∠ When phone projection is active, you cannot change the phone projection settings. To change the settings, remove the USB cable from your system.
- Apps or functions used through Apple CarPlay are subject to change according to the policy of Apple Corporation. For supportable functions, visit the Apple Corporation website at <u>http://www.apple.com/ios/carplay</u>.
- ∠ The recognition time may differ depending on the device type, firmware, and OS version.
- ∠ Charges may apply for any mobile data used while Apple CarPlay is running.
- ⊘ Some functions may not work properly depending on the network signal strength.
- Z You cannot use the following functions when Apple CarPlay is in use.
  - Bluetooth phone
  - USB mode
  - Android Auto
  - Browsing using the Search knob on the control panel (if equipped)

### Viewing the driving assistance screen

You can see the view around the vehicle through the system screen.

∠ The displayed screen may differ depending on the vehicle model.

### 🕂 Warning

When backing up, make sure to follow the guidelines below:

- Before entering your vehicle, always check the area behind your vehicle.
- Do not solely rely on the rear view camera when backing up. Always ensure that it is safe to back up by checking behind you and looking in the rearview mirrors.
- Always back up slowly and stop immediately if you suspect that a person, especially a child, might be behind you.

### 🕂 Caution

Objects on the screen may not be as close or far as they appear. Be sure to check the rear, left, and right sides with your own eyes for safety.

### **Rear view screen**

1 Press the "R" (Reverse) button shifter (or move the shift lever to "R" in a previous vehicle model) with the vehicle turned on.

The system automatically displays the rear view with parking assist guidelines.

2 Safely park your vehicle, checking the rear view and guidelines.

 $\ensuremath{ \ensuremath{ \en$ 

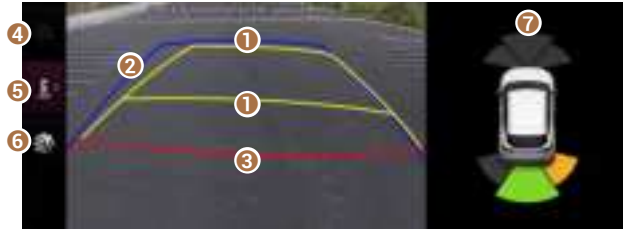

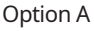

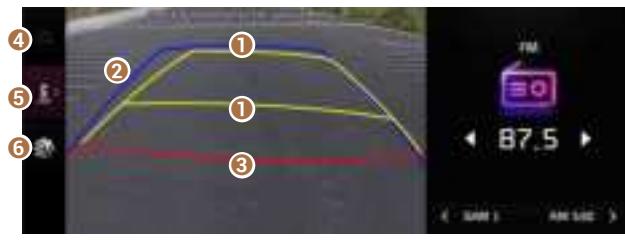

Option B

#### Moving direction lines (yellow)

Displays the vehicle's moving direction based on the steering angle.

#### Ø Neutral steering lines (blue)

Displays the moving direction if you reverse the vehicle in neutral. Noting these lines, you can determine whether the vehicle is stopped in correct direction and the distances to the neighboring vehicles are adequate.

#### **6** Collision warning lines (red)

Used to prevent collision.

#### 4 Home button (if equipped)

Displays the Home screen.

#### 6 Rear top/wide view button (if equipped)

Press the button to display the rear top view or rear wide view icon. Press the icon to get a view in the desired direction.

#### 6 Rear view screen environment (if equipped)

- Used to adjust the brightness and contrast of camera images.
- To select the information to display on the screen, press **Display Contents** (Rear View Parking Guidance) (if equipped).

#### Parking distance warning (if equipped)

Depending on the distance to obstacles, the warning color and alert sound change along with the level (1/2/3) to notify of the distance.

- You can set to display the rear camera display even when you change the shift position other than "R" (Reverse) after reversing. To change rear camera operation settings, On the All Menus screen, press Setup > Display > Extend Rear Camera Use (if equipped).
- Noting the parking assist guide lines based on the steering, you can see the moving direction.

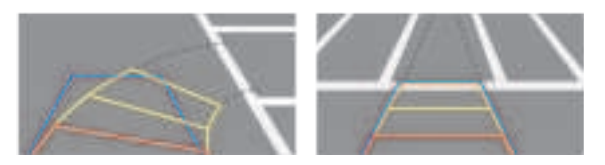

- A warning sound is heard when the vehicle approaches obstacles while parking. When you set to automatically lower the audio volume while parking, it can prevent accidents caused by failure to hear the warning sound. On the All Menus screen, press Setup Sound Sound Parking Safety Priority.
- When you press the [P] button with the shift position in "P" (Park), you can see the rear view (if equipped).

### Viewing the rear top/wide view screen (if equipped)

You can check the rear view through the rear top/wide view screen.

- 1 On the rear view screen, press 🧾.
- 2 Press the icon to get a view in the desired direction.
  - $\swarrow$  The guide lines appear on the rear top view.
    - Displays the space required to open the trunk (tailgate). After a parking, check whether the space is sufficient to open the trunk (tailgate) and there is no obstacle.
    - Displays the extension line from the center of the vehicle. According to the steering direction, the moving direction of the center is displayed on the screen.

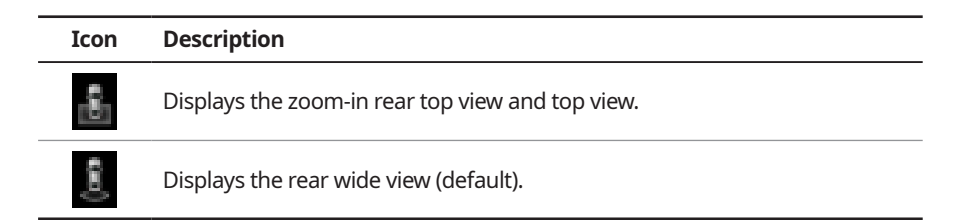

#### Setting the rear view screen environment (if equipped)

- 1 On the rear view screen, press Ma.
- 2 Select and then change the settings.
  - To select the information to display on the screen, press **Display Contents** (Rear View Parking Guidance).
  - To adjust the brightness and contrast of the rear view screen, press Display Settings.
  - To set the information to display on the rear view screen and adjust or reset the brightness and contrast of the image, on the All Menus screen, press **Setup ► Vehicle** 
    - ► Driver Assistance ► Parking Safety ► Camera Settings.

### Surround View Monitor (if equipped)

You can check the surroundings by using multiple cameras on the vehicle.

 $\not\!\!\! \slash$  Use the +/- button on the right of the screen to zoom in or out.

### Viewing the surround view while driving

1 In order to see the surround view, press the  $[\Box]$  or  $[\Box]$  button.

The system displays both the front view and surround view.

- - The driving speed is below 6 mph or 9 mph with the shift position in "D" (Drive) (if equipped).
  - The vehicle is stationary and the shift position is in "D" (Drive) or "N" (Neutral).
- ✓ You can use Remote Smart Parking Assist by long pressing the [P] button. For more information, refer to the owner's manual that is separately provided (if equipped).

#### 2 Press the icon to get a view in the desired direction.

| Icon | Description                                          |
|------|------------------------------------------------------|
| 3    | Displays the zoom-in front top view and top view.    |
| 6    | Displays the front wide view and top view (default). |
| Ŷ    | Displays the front blind spot view and top view.     |
| 8    | Displays the surround view settings.                 |
|      |                                                      |

- When any door or trunk (tailgate) is open or outside rear view mirrors are folded, an alert icon appears on the screen.

### Viewing the surround view while reversing

1 Press the "R" (Reverse) button shifter (or move the shift lever to "R" in a previous vehicle model) with the vehicle turned on.

The system displays the rear view of the vehicle.

- The surround view monitor function is not available when you change the shift position to "P" (Park).
- When you press the [P] button with the shift position in "P" (Park), you can see the rear view (if equipped).
- 2 Press the icon to get a view in the desired direction.

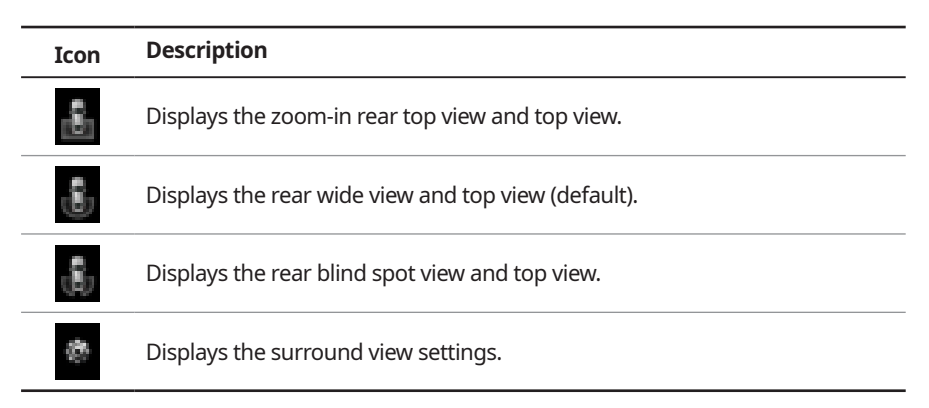

### Configuring the surround view monitor settings

- 1 On the surround view screen, press 📠.
- 2 Select and then change the settings.
  - To select the information to appear on the video, press **Display Contents**. (e.g. Top View Parking Guidance, Rear View Parking Guidance, Parking Distance Warning) (if equipped).
  - To select the default view for top view monitoring, press **Top View Default Mode**.
  - To select the default view for using the surround view monitor function while driving, press **Front View Default Mode**.
  - To set the information to display on the Surround View screen and adjust or reset the brightness and contrast of the image, on the All Menus screen, press Setup ➤ Vehicle
     Driver Assistance ➤ Parking Safety ➤ Camera Settings (if equipped).

### Using the climate control system (if equipped)

You can check and adjust the climate system settings on the screen.

- For more information about how to use the heater and air conditioner, refer to Owner's Manual of the vehicle.
- 1 Perform any of the following methods:
  - Press the [CLIMATE] button on the climate control system.
  - On the All Menus screen, press **Climate**.
- 2 Select and then change the settings.

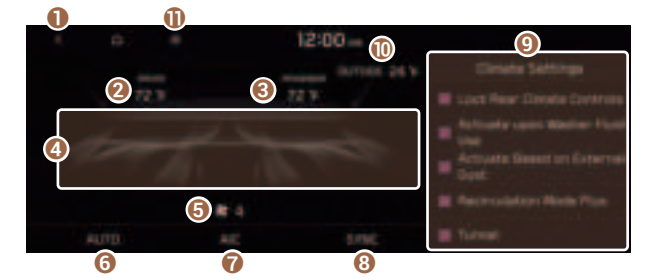

- Returns to the previous step.
- 2 Shows the set temperature for the driver's seat.
- **③** Shows the set temperature for the passenger seat.
- ④ Shows the current airflow direction.
- **G** Shows the current fan speed.
- **6** Shows whether the automatic temperature control function is on or off.
- Shows whether the A/C is on or off.
- 3 Shows whether the SYNC function, which syncs the driver's seat temperature with the passenger seat temperature, is on or off.
- Configure specific climate control function settings.
  - ${ \star{2} }$  Available settings may differ depending on the vehicle model and specifications.
- ① Shows the outside temperature of the vehicle.
- The list of menu items appears.
  - **Display Off**: Turns off the screen. To switch the screen back on, press the screen or briefly press the power button.
  - User's Manual on Web (QR Code): Displays the QR code that provides access to the online user manual for the system.

When you manipulate the climate control system while using the product, the climate settings appear on the upper part of the screen.

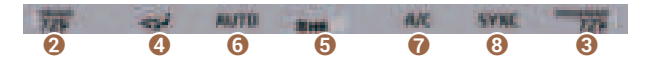

- The temperature of the climate system can be adjusted by 1 °F increments. When the temperature is set to the lower limit or upper limit, "LOW" or "HIGH" appears on the screen.
- In Auto mode, the mode turns off in the following situations:
  - The fan speed or air direction is changed.
  - The air conditioner is turned on or off.
  - The Auto Defog function is turned on to ensure driver's visibility.

# Using the rear-seat climate control system

### (if equipped)

You can check or set the rear-seat climate status on the system screen.

- 1 Perform any of the following methods:
  - Press the [**REAR**] button on the climate control system.
  - On the All Menus screen, press Rear Climate Controls.

2 Select and then change the settings.

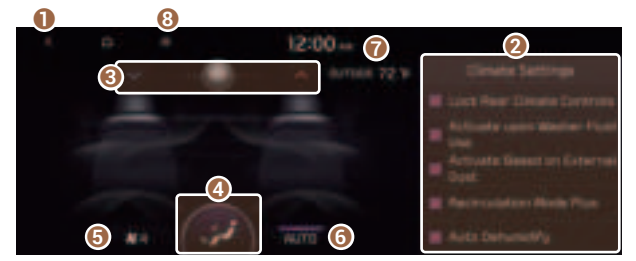

For automatic temperature control

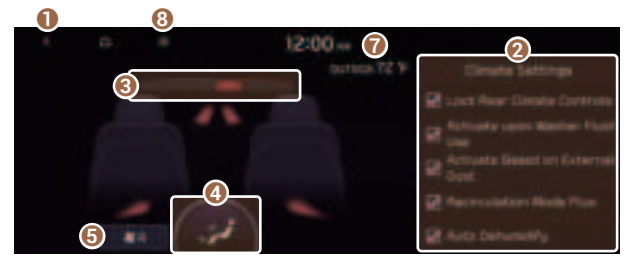

For manual temperature control

- 1 Returns to the previous step.
- 2 Configure specific climate control function settings.
  - $\swarrow$  Available settings may differ depending on the vehicle model and specifications.
- 3 Can set the inside temperature.
- **4** Can adjust the air direction.
- **()** Can adjust the fan speed.
- **(**) Turn on the AUTO mode. If you change the climate control status using another button, the AUTO mode automatically turns off.
- Shows the outside temperature of the vehicle.
- 8 The list of menu items appears.
  - **Display Off**: Turns off the screen. To switch the screen back on, press the screen or briefly press the power button.
  - Climate Settings: Configure specific climate control function settings (if equipped).
  - **User's Manual on Web (QR Code)**: Displays the QR code that provides access to the online user manual for the system.

# Using the Passenger Talk mode in the rear seat (if equipped)

When the driver's voice cannot be delivered well to the rear seat, you can use the microphone of the driver's seat for smooth communication.

### 1 On the All Menus screen, press Passenger Talk.

The passenger talk icon appears at the top right of the system screen to display its status.

### 2 Make conversation through the microphone of the driver's seat.

- 🖉 To end the Passenger Talk mode, press **End**.
- ∠ When you move to another screen without pressing **End**, shortly press the End Call button on the steering wheel to end the passenger talk function.

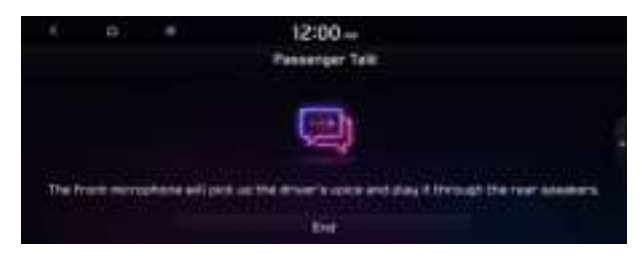

- ∠ When the Passenger Talk mode is active, the Radio/Media functions are unavailable.

# Using the Rear-seat View (if equipped)

You can check the status and safety of rear-seat occupants through the rear-seat camera feed displayed on the system screen.

## 🕂 Warning

A car accident may occur when focusing on the vehicle display and not paying attention to the road while driving.

### On the All Menus screen, press Passenger View.

A view that shows the rear-seat status is displayed on the system screen.

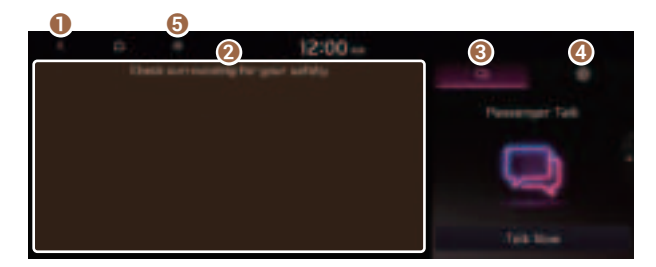

- 1 Returns to the previous step.
- **2** Check the status of rear-seat occupants. Zoom in or out on the screen.
- **③** Turn on the Passenger Talk mode.
  - ✓ If you press Talk Now, you can talk to rear-seat occupants through the microphone of the driver's seat. To end the Passenger Talk mode, press End.
  - ∠ For more information about Passenger Talk mode. See "Using the Passenger Talk mode in the rear seat (if equipped)."
- 4 Adjust or reset the brightness or contrast of the screen.
- **(**) The list of menu items appears.
  - **Display Off**: Turns off the screen. To switch the screen back on, press the screen or briefly press the power button.
  - User's Manual on Web (QR Code): Displays the QR code that provides access to the online user manual for the system.
  - Split Screen: Can turn on or off the split screen mode.

# Using the Quiet mode in the rear seat

### (if equipped)

To allow occupants in the rear seat to have rest and sleep, you can set to adjust the system volume.

1 On the All Menus screen, press **Quiet Mode**.

### 2 Press Quiet Mode.

The audio volume in the rear seat is muted. When the volume for the front seats is set too high, the volume decreases automatically.

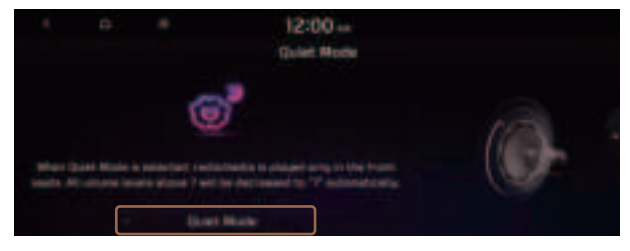

# Using the sound mood lamp (if equipped)

You can set to implement various lighting effects by synchronizing with the playing music.

- 1 On the All Menus screen, press **Sound Mood Lamp**.
- 2 Select and then change the settings.

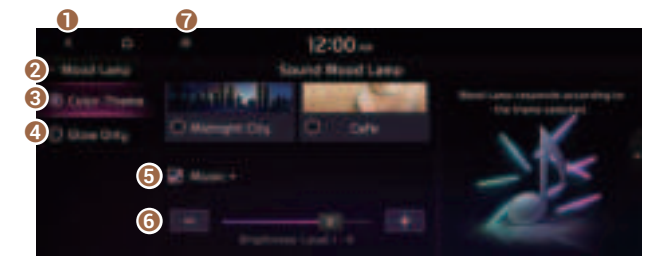

- 1 Returns to the previous step.
- 2 Can turn on or off the sound mood lamp.
- 3 Can select various color themes. Based on the selected color theme, the interior lighting changes its colors in various patterns.
- ④ Can select the color of the light. The selected lighting color changes into a soft glow effect.
- **6** Can synchronize the light with the playing music.
  - After checking Music+, music is not played back or the light does not illuminate when muted.
- **6** Can adjust the brightness of the light.
- The list of menu items appears.
  - **Display Off**: Turns off the screen. To switch the screen back on, press the screen or briefly press the power button.
  - **Reset**: Can reset all the settings of the sound mood lamp.
  - **User's Manual on Web (QR Code)**: Displays the QR code that provides access to the online user manual for the system.
  - **Split Screen**: Can turn on or off the split screen mode.
- Z When a door is opened, the light automatically turns off.
- ${\mathscr D}$  The screen may differ depending on the vehicle model and specifications.

# Playing Sounds of Nature

Listen to the calming sound of rain, waves, and more to relax while driving by turning on a Sounds of Nature.

- 1 On the All Menus screen, press Sounds of Nature.
- 2 Select from the Sounds of Nature list to play.

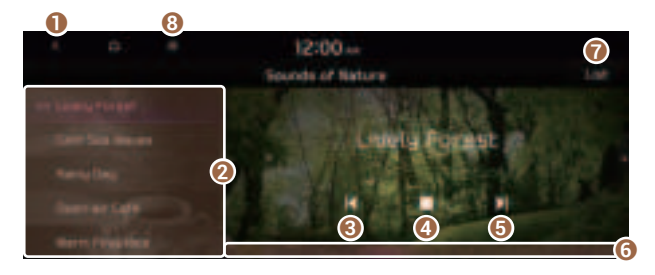

- 1 Returns to the previous step.
- **2** Select and play Sounds of Nature.
- 3 Play the previous sound.
- 4 Stop or play playback.
- O Play the next sound.
- **6** You can check the playback status of Sound of Nature.
- Select and play Sounds of Nature.
- 8 The list of menu items appears.
  - **Display Off**: Turns off the screen. To switch the screen back on, press the screen or briefly press the power button.
  - Media Sources: Open the Radio/Media selection window.
  - Sound Settings: Displays the system sound settings screen.
  - **User's Manual on Web (QR Code)**: Displays the QR code that provides access to the online user manual for the system.
  - Split Screen: Can turn on or off the split screen mode.
- Playing Sounds of Nature will mute or pause other sound effects and music that may be active at the moment.
- ∠ Incoming or outgoing calls will pause Sounds of Nature playback.
- The sound effect settings button may appear on the screen depending on the amp specifications.

# Using the HD Radio Data

You can access an array of information with HD radio data such as HD Radio™.

- ∠ HD radio data are available only in metropolitan areas.
- 1 On the All Menus screen, press **HD Radio Data**.
- 2 Perform any of the following methods:

| 0 | 0 | 5 | 12:00 ↔<br>HI Radio Bata   |  |
|---|---|---|----------------------------|--|
|   |   |   | Contraction for the second |  |

- 1 Returns to the previous step.
- ② Can see traffic information by using HD Radio data. ► See "Seeing traffic information by using HD radio data."
- 3 Can see weather information from the Doppler Radar. ► See "Seeing weather information by using Doppler weather radar."
- ④ Can see fuel price information by using HD Radio data (if equipped). ► See "Seeing fuel price information by using HD radio data (if equipped)."
- **(**) The list of menu items appears.
  - **Display Off**: Turns off the screen. To switch the screen back on, press the screen or briefly press the power button.
  - User's Manual on Web (QR Code): Displays the QR code that provides access to the online user manual for the system.
  - Split Screen: Can turn on or off the split screen mode.
- $\swarrow$  The screen may differ depending on the vehicle model and specifications.

# Seeing traffic information by using HD radio data

- 1 On the All Menus screen, press **HD Radio Data**.
- 2 Press Traffic.
- 3 Select an item from the traffic information list to see the details.
  - ∠ To see traffic information along with your current route or to see all available traffic information, press **On Route**.

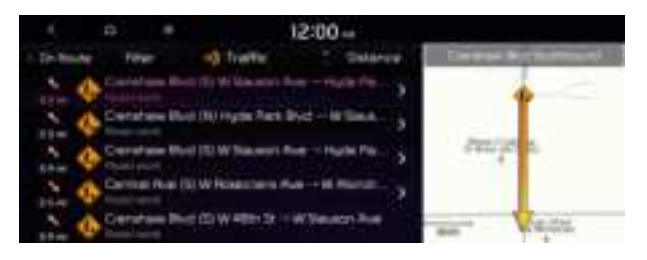

4 Check the traffic information details.

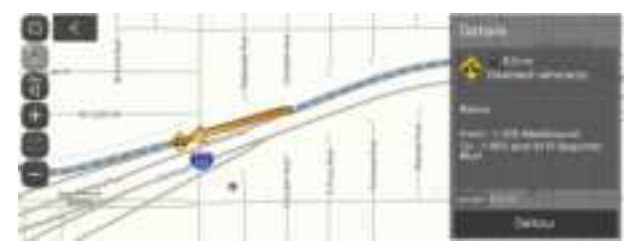

 $\swarrow$  Traffic information for border crossings and speed limits in local roads may not be accurate. Use the information at your discretion.

# Seeing weather information by using Doppler weather radar

- 1 On the All Menus screen, press **HD Radio Data**.
- 2 Press **Doppler Radar**.
- 3 See the weather condition details in the HD Radio coverage area.

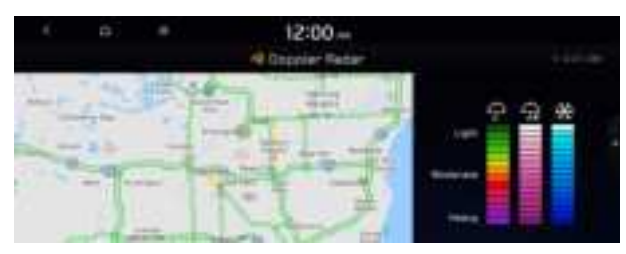

# Seeing fuel price information by using HD radio data

(if equipped)

- 1 On the All Menus screen, press **HD Radio Data**.
- 2 Press Fuel Price.
- 3 Search nearby gas stations, and check the current fuel prices.
  - ${\ensuremath{ \mathbb{Z}}}$  To change the sorting order, press  $\blacksquare$  on the drop-down list and then select the sorting criteria.

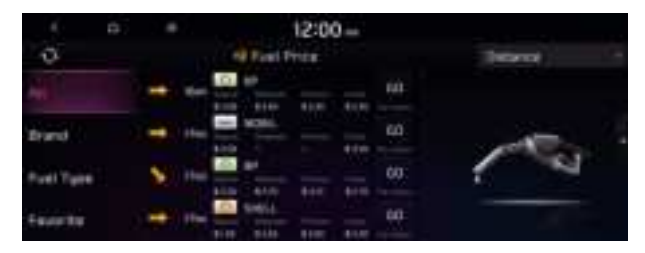

# Seeing the driving information (if equipped)

You can analyze the driving patterns by checking the driving information such as driving time, distance, idle time, and vehicle speed distribution. Use this information to ensure safe and economical driving.

- $\swarrow$  This function is available only when your vehicle is stationary with the vehicle started.
- 1 On the All Menus screen, press **Driving Info**.
- 2 Check the driving information of your vehicle.

| 5 6                                                                                                    | Manu        | 12:00 -+<br>oficial priving |    |     | - 0 |
|----------------------------------------------------------------------------------------------------|-------------|-----------------------------|----|-----|-----|
| and the second second s | -           | Driving Bistonical I        | 12 | 100 |     |
|                                                                                                    | 1<br>1<br>1 |                             | 1  |     |     |

# Seeing notifications (if equipped)

You can view UVO notifications including the navigation and map update information.

- 1 On the All Menus screen, press **Notifications**.
- 2 Select to view the item.

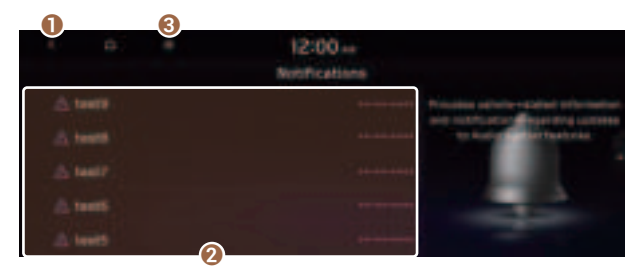

1 Returns to the previous step.

- View the list of received notifications. Select from the list to view details.

  - ${\ensuremath{ \ensuremath{ \mathbb Z}}}$  You cannot display notification details while driving. Stop the vehicle first to view notifications.
- 3 The list of menu items appears.
  - **Display Off**: Turns off the screen. To switch the screen back on, press the screen or briefly press the power button.
  - Notification Popup: Set to display notifications upon receipt in a pop-up.
  - **User's Manual on Web (QR Code)**: Displays the QR code that provides access to the online user manual for the system.
  - Split Screen: Can turn on or off the split screen mode.

# Using the Valet mode (if equipped)

Use the Valet mode to protect your personal information and view the vehicle information.

Valet mode protects your personal information by disabling control using the screen or buttons. Vehicle information created during valet mode can be viewed from the UVO App.

The following vehicle-related data can be viewed from the UVO App.

- Valet mode start time
- Engine off time
- Driving distance/hours and maximum vehicle speed after valet mode activation
- To use Valet mode, make sure you install the UVO App on your smartphone and sign up for the UVO Service. Use either Google Play Store or App Store (depending on your smartphone model) to download and install the UVO App and sign up for the UVO Service. > See "Subscribing to the service."

### 1 On the All Menus screen, press Valet Mode.

### 2 Enter a password to turn on the valet mode.

#### Your personal information is protected, as control using the screen or buttons is disabled.

- ${ \sc 2 \sc 2}$  To turn off valet mode, enter the password you set when turning on the mode.
- It is not possible to turn off Valet mode if you enter your password incorrectly five times in succession. If this occurs and you want to turn off Valet mode, use the UVO App to reset your Valet mode password. Alternatively, contact the UVO Center (844-UVO-9411 or 844-886-9411) for assistance.

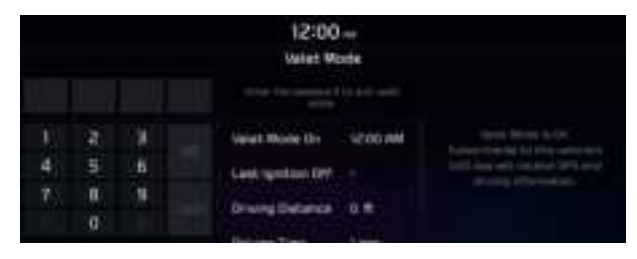

# Using the Hybrid menu (HEV only)

You can see the fuel economy and energy flows of the vehicle.

On the All Menus screen, press Hybrid.

# Hybrid screen (HEV only)

The Hybrid screen provides the following features and information:

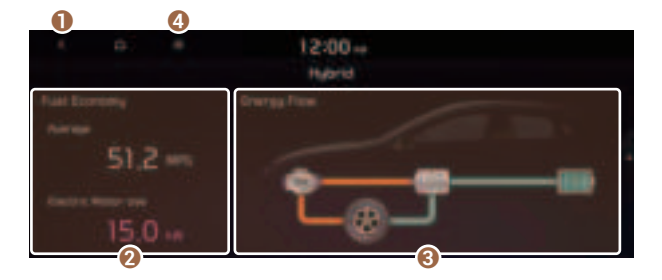

- 1 Returns to the previous step.
- ② Can see the average fuel economy and electric motor usage of the vehicle. ► See "Seeing the fuel economy information (HEV only)."
- 3 Can see the energy flows for each component while driving. ► See "Seeing the energy flows (HEV only)."
- ④ The list of menu items appears.
  - **Display Off**: Turns off the screen. To switch the screen back on, press the screen or briefly press the power button.
  - User's Manual on Web (QR Code): Displays the QR code that provides access to the online user manual for the system.
  - **Split Screen**: Can turn on or off the split screen mode.

# Seeing the fuel economy information (HEV only)

You can see the fuel economy of the vehicle.

### On the Hybrid screen, press Fuel Economy.

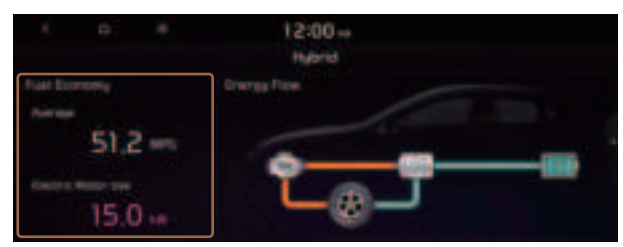

### Fuel economy information screen

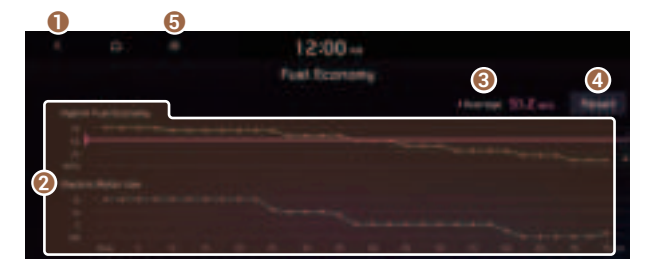

- 1 Returns to the previous step.
- **2** Can see the graphs for hybrid fuel economy and electric motor usage.
- 3 Can see the average fuel economy of the vehicle.
- **4** Can initialize all fuel economy graphs.
- **6** The list of menu items appears.
  - **Display Off**: Turns off the screen. To switch the screen back on, press the screen or briefly press the power button.
  - User's Manual on Web (QR Code): Displays the QR code that provides access to the online user manual for the system.
  - **Split Screen**: Can turn on or off the split screen mode.
- $\swarrow$  The graphs are updated every 2.5 minutes. When you stop the vehicle, the graphs are initialized.
- ∠ The average fuel economy is the average fuel economy accumulated after fueling. Accordingly, even when the graph is initialized, the information is maintained.

# Seeing the energy flows (HEV only)

You can see the energy flows of the vehicle.

### On the Hybrid screen, press Energy Flow.

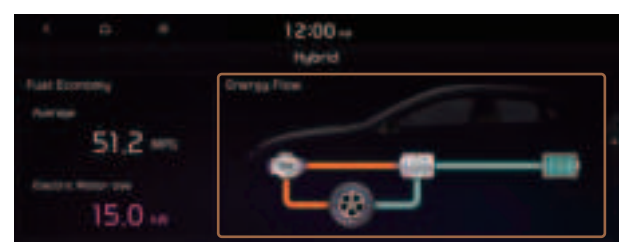

## **Energy flows screen**

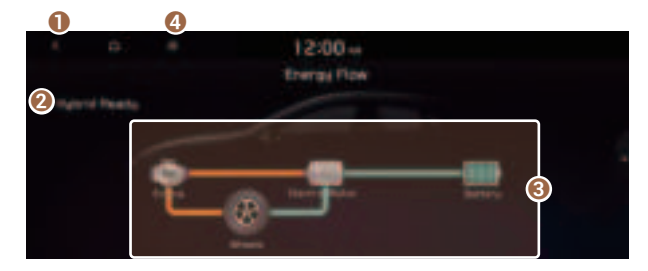

- Returns to the previous step.
- **2** Can see the driving status of the vehicle.
- 3 Can see the energy flows among the engine, motor, and battery.
- ④ The list of menu items appears.
  - **Display Off**: Turns off the screen. To switch the screen back on, press the screen or briefly press the power button.
  - User's Manual on Web (QR Code): Displays the QR code that provides access to the online user manual for the system.
  - **Split Screen**: Can turn on or off the split screen mode.

### In case of starting the vehicle

| Energy flows       | Description                   |
|--------------------|-------------------------------|
|                    | Starting with the motor power |
| In case of driving |                               |

| Energy flows | Description                                                     |
|--------------|-----------------------------------------------------------------|
|              | Driving with the engine and motor                               |
|              | Driving with the engine power                                   |
|              | Driving with the motor power                                    |
|              | Driving and charging with the engine power                      |
|              | Driving with the motor power and charging with the engine power |

## In case of braking

| Energy flows | Description                                                                                           |  |
|--------------|----------------------------------------------------------------------------------------------------|--|
|              | Charging with both the deceleration energy for braking and the power of engine                        |  |
|              | Charging with the deceleration energy for braking                                                     |  |
|              | Braking the vehicle by decreasing the<br>power of engine and charging with its<br>deceleration energy |  |
|              | Braking the vehicle by decreasing the power of engine                                                 |  |

### In case of idling

| Energy flows | Description                                    |
|--------------|------------------------------------------------|
|              | No power transfer in standby mode              |
|              | Charging with the engine power in standby mode |

# Using the Plug-in Hybrid menu (PHEV only)

You can see the driving and energy information, schedule charging, or search for charging stations.

On the All Menus screen, press PHEV.

# Plug-in Hybrid screen (PHEV only)

The Plug-in Hybrid screen provides the following features and information:

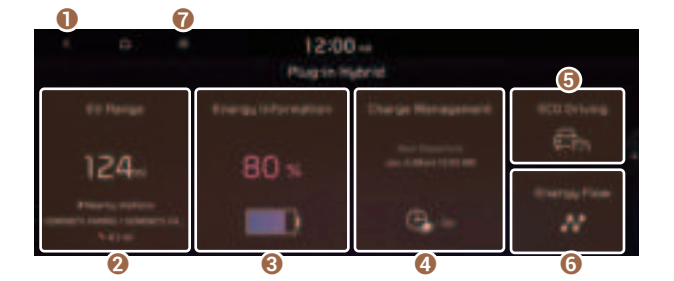

- 1 Returns to the previous step.
- ② Can see the drivable range under the remaining battery amount and search for nearby charging stations. ► See "Checking the drivable range under the remaining battery amount (PHEV only)."
- 3 Can check information such as drivable distance and battery status. ► See "Seeing the energy information (PHEV only)."
- ④ Can schedule a charging or set the related options. ► See "Using the charging management features (PHEV only)."
- 6 Can check the eco-driving information. ► See "Seeing the eco-driving information (PHEV only)."
- O Can see the energy flows for each component while driving. ► See "Seeing the energy flows (PHEV only)."
- 7 The list of menu items appears.
  - **Display Off**: Turns off the screen. To switch the screen back on, press the screen or briefly press the power button.
  - User's Manual on Web (QR Code): Displays the QR code that provides access to the online user manual for the system.
  - Split Screen: Can turn on or off the split screen mode.
- Depending on vehicle model or specifications, the screen layout and available options may differ.

# Checking the drivable range under the remaining battery amount (PHEV only)

You can check the drivable range under the remaining battery amount. You can also find the routes to nearby charging stations if necessary.

1 On the **Plug-in Hybrid** screen, press **EV Range**.

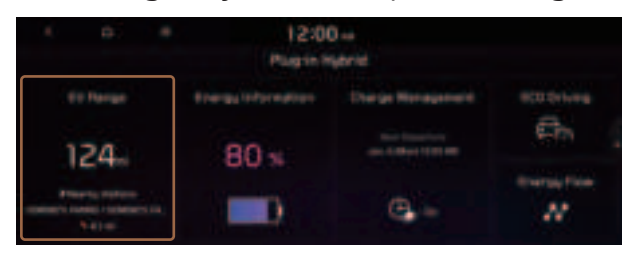

2 On the **EV Range** screen, check the drivable distance and nearby charging stations.

The drivable range is distinguished by a blue circle. Using the icons within the drivable range, you can check the locations and availabilities of charging stations.

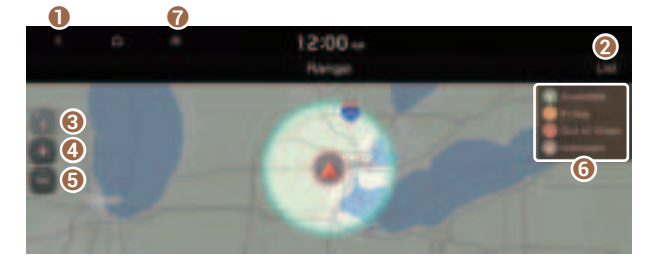

- 1 Returns to the previous step.
- 2 Can see the list of nearby charging stations.
- 3 Used to change the map display mode.
  - (2D Heading Up): Rotates the map depending on the travel direction.
  - 🕄 (**2D North Up**): Displays the map with the north fixed at the top.
- ④ Zooms in the map.
- 3 Zooms out the map.
- **6** Can see the status icons for charging stations.

- 7 The list of menu items appears.
  - **Display Off**: Turns off the screen. To switch the screen back on, press the screen or briefly press the power button.
  - **User's Manual on Web (QR Code)**: Displays the QR code that provides access to the online user manual for the system.
  - **Split Screen**: Can turn on or off the split screen mode.

# Searching for nearby charging stations (PHEV only)

When you want to drive beyond the drivable range, you can search for charging stations within the range and start route guidance to a selected charging station.

1 On the **Plug-in Hybrid** screen, press **EV Range**.

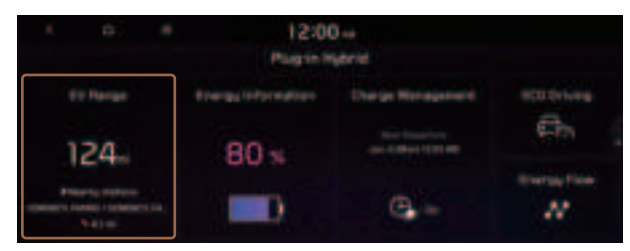

2 On the EV Range screen, press List.

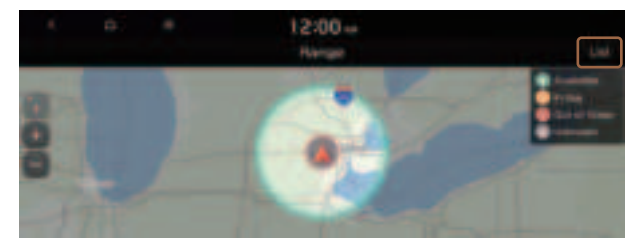

- 3 Select the region to search on the left of the screen and then select the desired charging station on the right.
  - To set a charging stations as a favorite, press to the right of its name. When a frequently visiting place is set as a favorite, you can easily search the location from the Favorite Stations menu.
  - To access the online user's manual on the Real-time Charging Stations screen, press
     User's Manual on Web (QR Code) and then scan the displayed QR code.

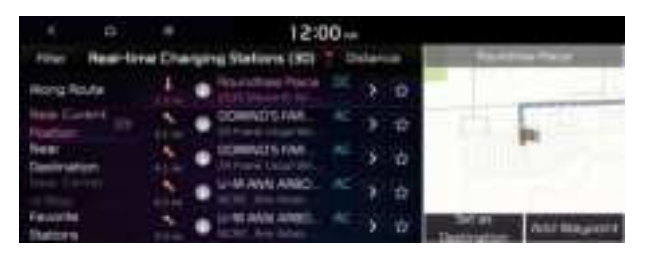

- 4 Check the location of the destination and then press **Set as Destination**.
- 5 Select the desired route from the searched ones and press **Start Guidance**.
- Depending on the third-party service provider, information for some charging stations may differ.

# Seeing the energy information (PHEV only)

You can see the drivable distance and the estimated charging time.

On the Plug-in Hybrid screen, press Energy Information.

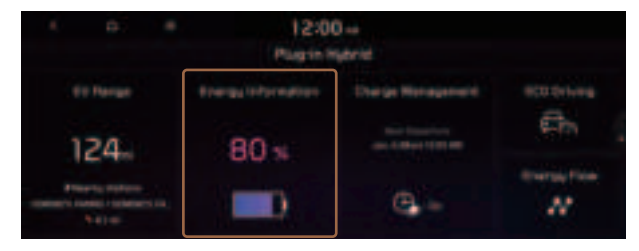

### **Energy information screen**

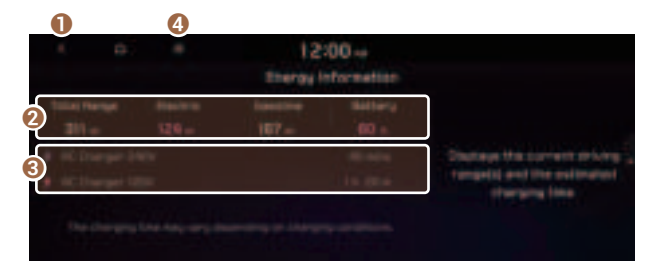

- 1 Returns to the previous step.
- 2 Can see the total range & battery status and drivable distances for each fuel type (electricity, gasoline).
- S Can see the full charging time for AC charging.
- ④ The list of menu items appears.
  - **Display Off**: Turns off the screen. To switch the screen back on, press the screen or briefly press the power button.
  - User's Manual on Web (QR Code): Displays the QR code that provides access to the online user manual for the system.
  - Split Screen: Can turn on or off the split screen mode.
- ∠ The drivable distance is an estimate based on the real-time fuel economy. When your driving pattern changes, the drivable distance may differ.

## Using the charging management features (PHEV only)

You can set to automatically charge the battery according to the preset departure time. In addition, you can set to automatically charge the battery according to the options for off-peak electricity time and off-peak charging priority.

1 On the Plug-in Hybrid screen, press Charge Management.

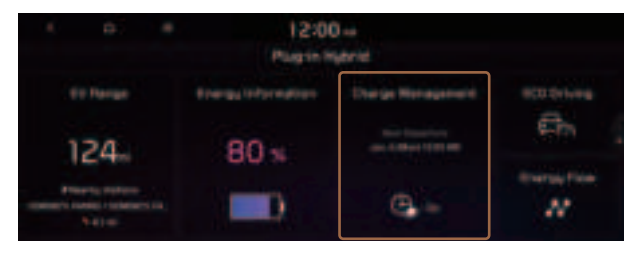

### 2 Select and then change the settings.

To access the online user's manual on the Charge Management screen, press User's Manual on Web (QR Code) and then scan the displayed QR code.

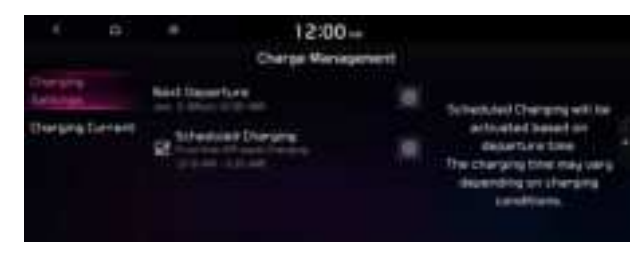

## Setting for charging

You can schedule the charging based on the departure time.

For more information about the departure time setting: Setting the departure time (PHEV only)."

## Setting for charging current

You can select the charging current to be used for AC Charging.

1 On the Charge Management screen, press Charging Current.

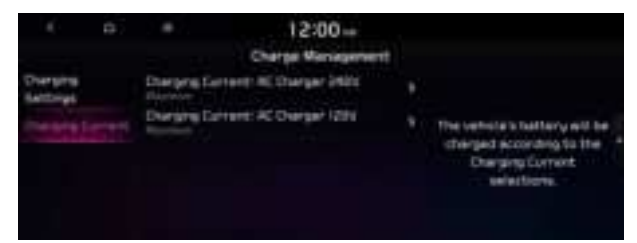

- 2 Select a charging type to set the charging current.
- 3 Set the charging current and then press OK.
- When you set an inappropriate charging current, the battery may not be charged properly, causing a charging error.

# Setting the departure time (PHEV only)

You can set the departure time and off-peak electricity time.

1 On the Plug-in Hybrid screen, press Charge Management.

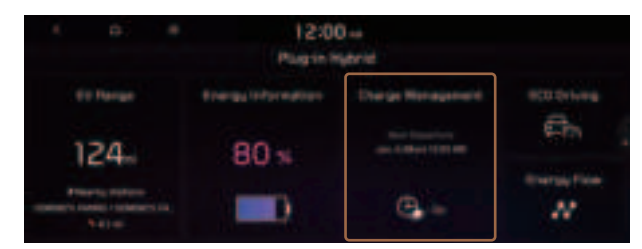

2 Press 
on the right of **Next Departure**.

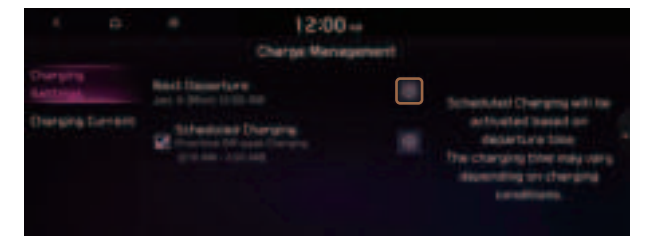

3 Select the departure time and then press ≥ for the item.

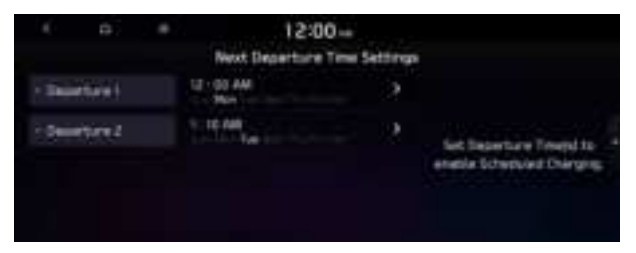

- To access the online user's manual on the Next Departure Time Settings screen, press
   User's Manual on Web (QR Code) and then scan the displayed QR code.
- 4 Set the time and day and then press **OK**.

On the Charge Management screen, you can see the set departure time.

## Scheduling a charging

- 1 On the **Charge Management** screen, press **Charging Settings**.
- 2 Check Scheduled Charging and then press .

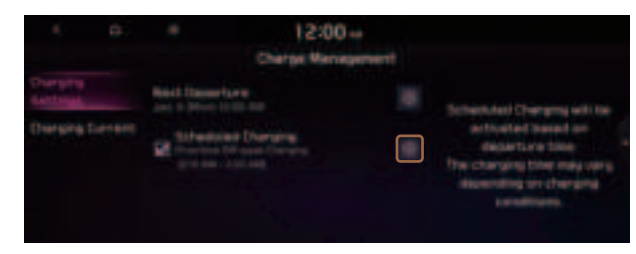

3 Select and then change the settings.

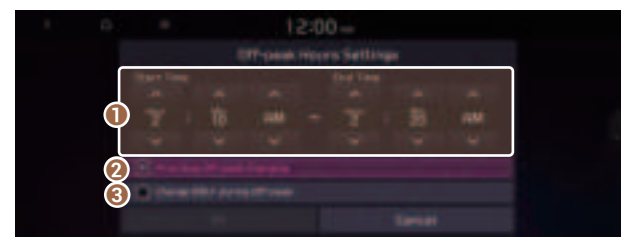

- 1 You can set the off-peak electricity time.
- **2** You can charge the battery for the Next Departure, primarily using the off-peak electricity time.
- **③** You can charge the battery only at the off-peak electricity time.
- 4 Press OK.
- ${\mathscr Z}$  Scheduled charging is performed only when the charging connector is connected to the vehicle.
- $\swarrow$  Scheduled charging is synchronized with the preset departure time and its charging time may differ depending on the environment.

# Seeing the eco-driving information (PHEV only)

You can see the eco-driving information and driving records.

### On the Plug-in Hybrid screen, press ECO Driving.

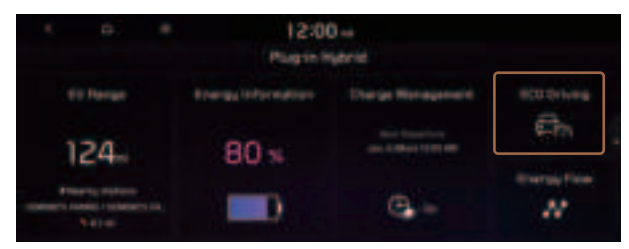

## Seeing the fuel economy information

You can check the fuel economy for driving.

### On the ECO Driving screen, press Fuel Economy.

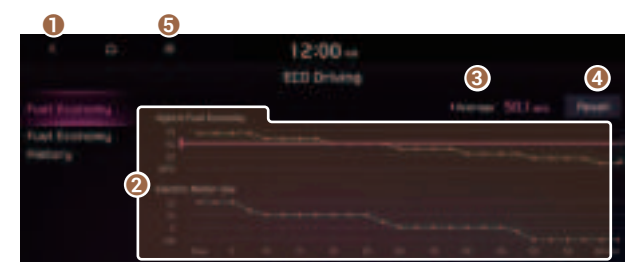

- Returns to the previous step.
- 2 Can see the graphs for hybrid fuel economy and electric motor usage.
- 3 Can see the average fuel economy of the vehicle.
- **4** Can initialize all fuel economy graphs.
- **(3)** The list of menu items appears.
  - **Display Off**: Turns off the screen. To switch the screen back on, press the screen or briefly press the power button.
  - User's Manual on Web (QR Code): Displays the QR code that provides access to the online user manual for the system.
  - Split Screen: Can turn on or off the split screen mode.
- The graphs are updated every 2.5 minutes. When you stop the vehicle, the graphs are initialized.
- ∠ The average fuel economy is the average fuel economy accumulated after fueling. Accordingly, even when the graph is initialized, the information is maintained.

## Seeing the PHEV fuel economy history

You can view the driving dates, driving distance, and average fuel economy that correspond to each driving record.

On the ECO Driving screen, press Fuel Economy History.

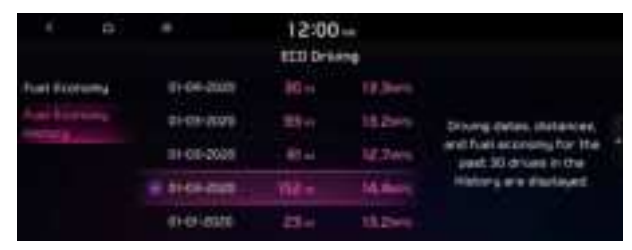

- $\swarrow$  When there is the best fuel economy, appears before the record.
- ∠ To delete a record, press Delete History.

# Seeing the energy flows (PHEV only)

You can see the energy flows of the vehicle.

### On the Plug-in Hybrid screen, press Energy Flow.

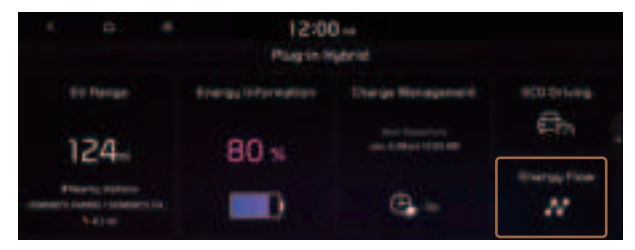

## **Energy flows screen**

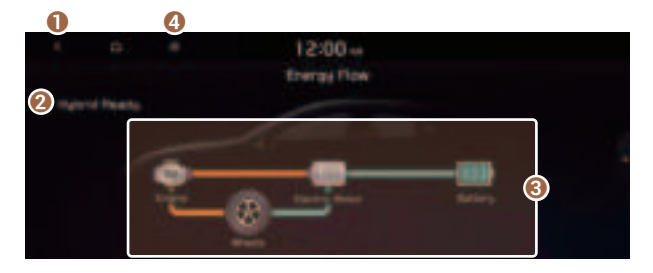

- Returns to the previous step.
- **2** Can see the driving status of the vehicle.
- S Can see the energy flows among the engine, motor, and battery.
- 4 The list of menu items appears.
  - **Display Off**: Turns off the screen. To switch the screen back on, press the screen or briefly press the power button.
  - User's Manual on Web (QR Code): Displays the QR code that provides access to the online user manual for the system.
  - Split Screen: Can turn on or off the split screen mode.

### In case of starting the vehicle

| Energy flows | Description                   |
|--------------|-------------------------------|
|              | Starting with the motor power |

### In case of driving

| Energy flows | Description                                                     |
|--------------|-----------------------------------------------------------------|
|              | Driving with the engine and motor                               |
|              | Driving with the engine power                                   |
|              | Driving with the motor power                                    |
|              | Driving and charging with the engine power                      |
|              | Driving with the motor power and charging with the engine power |

### In case of braking

| Energy flows | Description                                                                                           |
|--------------|----------------------------------------------------------------------------------------------------|
|              | Charging with both the deceleration energy for braking and the power of engine                        |
|              | Charging with the deceleration energy for braking                                                     |
|              | Braking the vehicle by decreasing the<br>power of engine and charging with its<br>deceleration energy |
|              | Braking the vehicle by decreasing the power of engine                                                 |

### In case of idling

| Energy flows | Description                                    |
|--------------|------------------------------------------------|
|              | No power transfer in standby mode              |
|              | Charging with the engine power in standby mode |

# Using the Electric Vehicle menu (EV only)

You can use various features for electric vehicles, such as seeing the driving or energy information, scheduling a charging, or searching for charging stations.

On the All Menus screen, press EV.

# Electric Vehicle screen (EV only)

The Electric Vehicle screen provides the following features and information:

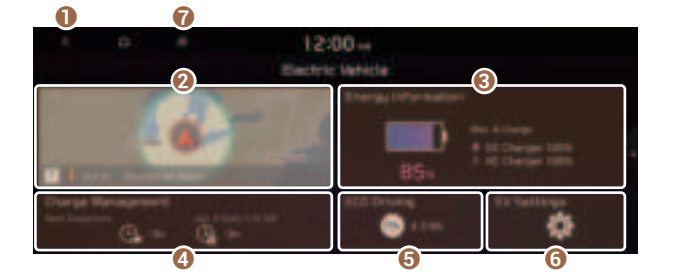

- 1 Returns to the previous step.
- ② Can check the drivable range under the remaining battery amount and search for nearby charging stations. ► See "Checking the drivable range (EV only)"
- 3 Can check information such as drivable distance and battery status. ► See "Seeing the energy information (EV only)"
- ④ Can schedule a charging or set the related options. ► See "Using the charging management features (EV only)"
- 6 Can check the eco-driving information. ► See "Seeing the eco-driving information (EV only)"
- 6 You can set to enable the Electric Vehicle mode. ► See "Configuring the EV settings (EV only)"
- 7 The list of menu items appears.
  - **Display Off**: Turns off the screen. To switch the screen back on, press the screen or briefly press the power button.
  - User's Manual on Web (QR Code): Displays the QR code that provides access to the online user manual for the system.
  - Split Screen: Can turn on or off the split screen mode.
- Depending on vehicle model or specifications, the screen layout and available options may differ.

# Checking the drivable range (EV only)

You can check the drivable range under the remaining battery amount. You can also find the routes to nearby charging stations if necessary.

1 On the **Electric Vehicle** screen, press the map area.

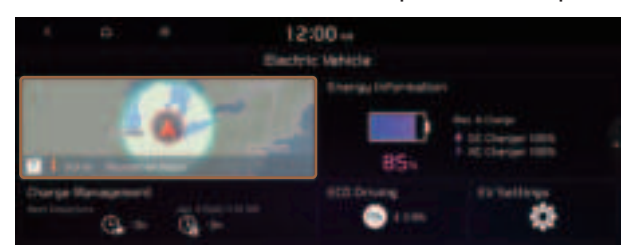

2 On the **Range** screen, check the drivable distance and nearby charging stations.

The drivable range is distinguished by a blue circle. Using the icons within the drivable range, you can check the locations and availabilities of charging stations.

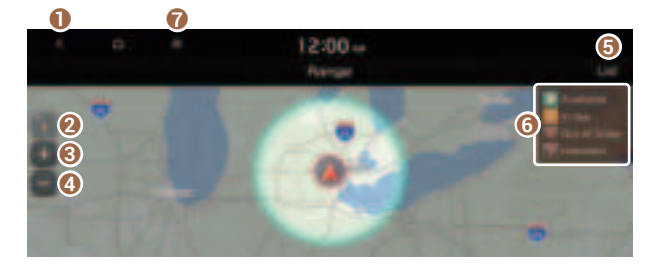

- 1 Returns to the previous step.
- **2** Used to change the map display mode.
  - Discrete the map depending on the travel direction.
  - 💽 (2D North Up): Displays the map with the north fixed at the top.
- Sooms in the map.
- 4 Zooms out the map.
- **(5)** You can see the list of nearby charging stations.
- **6** Can see the status icons for charging stations.

- The list of menu items appears.
  - **Display Off**: Turns off the screen. To switch the screen back on, press the screen or briefly press the power button.
  - **User's Manual on Web (QR Code)**: Displays the QR code that provides access to the online user manual for the system.
  - **Split Screen**: Can turn on or off the split screen mode.

## Searching for nearby charging stations

When you want to drive beyond the drivable range, you can search for charging stations within the range and start route guidance to a selected charging station.

- 1 On the Range screen, press List.
  - ⊘ On the All Menus screen, press Navigation Menu ► POI Categories ► EV Charging Stations or to search for nearby charging stations.
- 2 Select the region to search on the left of the screen and then select the desired charging station on the right.
  - When the station data is received in real time, the menu name changes to "Real-time Charging Stations."
  - To set a charging stations as a favorite, press to the right of its name. When a frequently visiting place is set as a favorite, you can easily search the location from the Favorite Stations menu.

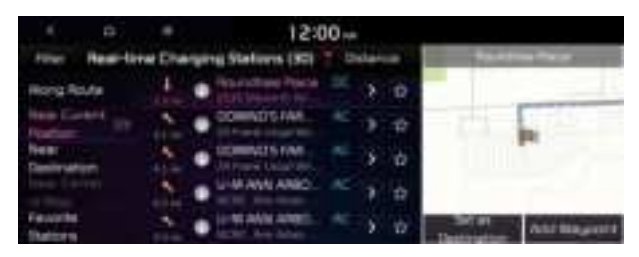

- 3 Check the location of the destination and then press **Set as Destination**.
- 4 Select the desired route from the searched ones and press **Start Guidance**.
- ${ \strut \strut \stru$

# Seeing the energy information (EV only)

You can see the drivable distance and the estimated charging time.

### On the Electric Vehicle screen, press Energy Information.

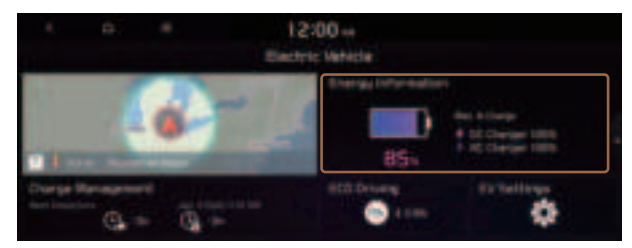

## **Energy information screen**

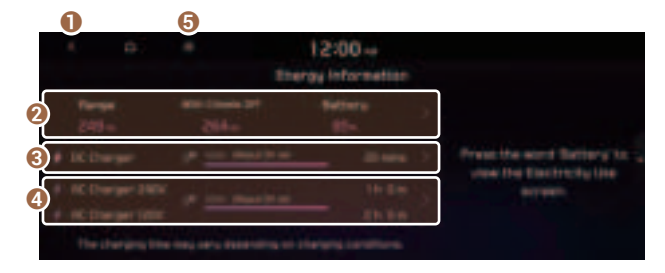

- 1 Returns to the previous step.
- ② You can see the drivable distance and battery status. Press ≥ to move to the energy consumption information screen.
- With the DC charger, you can see the charging time to the target battery amount and the estimated drivable distance when fully charged. Press ≥ to move to the setting screen for the target DC charging battery level (if equipped).
- With the AC charger, you can see the charging time to the target battery amount and the estimated drivable distance when fully charged. Press > to move to the setting screen for the target AC charging battery level.
- **(**) The list of menu items appears.
  - **Display Off**: Turns off the screen. To switch the screen back on, press the screen or briefly press the power button.
  - **Electricity Use**: Can see energy consumptions for each component after you started the vehicle.
  - Maximum % Charge: DC Charger: Can set the target battery level for DC charging.
     See "Setting the target battery level"
  - Maximum % Charge: AC Charger: Can set the target battery level for AC charging.
     See "Setting the target battery level"

- User's Manual on Web (QR Code): Displays the QR code that provides access to the online user manual for the system.
- Split Screen: Can turn on or off the split screen mode.
- $\swarrow$  The drivable distance is an estimate based on the real-time fuel economy. When your driving pattern changes, the drivable distance may differ.
- Depending on the driving pattern, the estimated drivable distance may differ even when the same target battery level.

# Using the charging management features (EV only)

You can configure various features such as scheduling battery charge and climate controls according to the preset departure time.

1 On the Electric Vehicle screen, press Charge Management.

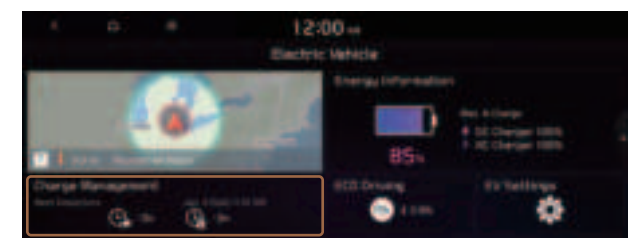

### 2 Select and then change the settings.

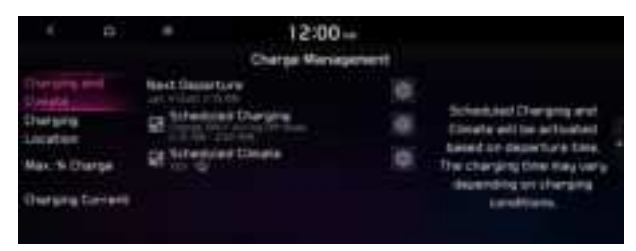
## Scheduling a charge and climate controls

You can schedule the charging and climate controls based on the departure time.

- Setting the departure time
- 1 On the **Charge Management** screen, press **Charging and Climate**.
- 2 Press on the right of **Next Departure**.

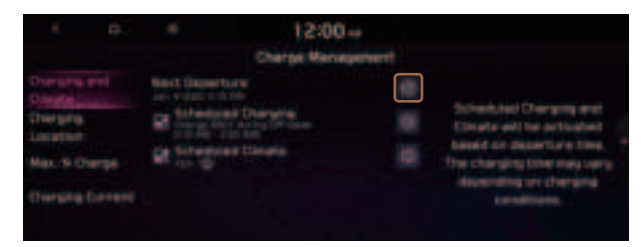

3 Select the departure time and then press > for the item.

| ( p)          | * | 12:00 -=<br>Next Departure Time Settings      |                                                      |
|---------------|---|-----------------------------------------------|------------------------------------------------------|
| · Sauette i   |   | To ALL AND<br>Not The Top Mar The Internation |                                                      |
| : Deservice 2 |   | 10 10 AM<br>That Mar Tan Mar Tas I'r Taf      | Set Deperture Treepd to<br>enable Schepulet Charging |

4 Set the time and day and then press **OK**.

#### Scheduling a charging

- 1 On the Charge Management screen, press Charging and Climate.
- 2 Check Scheduled Charging and then press .

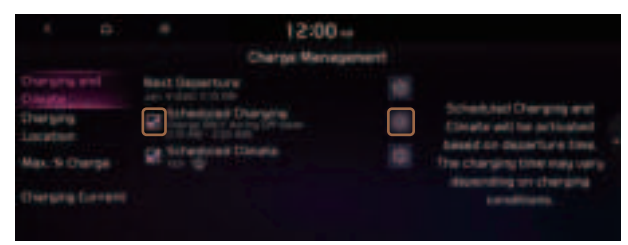

3 Select and then change the settings.

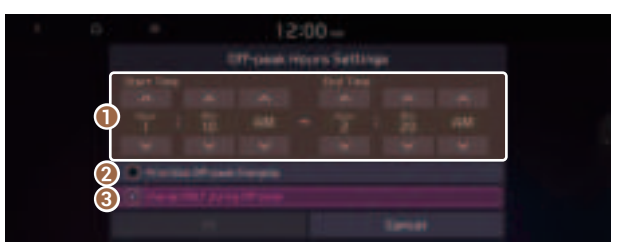

- 1 You can set the off-peak electricity time.
- 2 You can charge the battery for the Next Departure, primarily using the off-peak electricity time.
- **③** You can charge the battery only at the off-peak electricity time.
- 4 Press OK.
- Scheduled charging is performed only when the charging connector is connected to the vehicle.
- Scheduling climate controls
- 1 On the **Charge Management** screen, press **Charging and Climate**.
- 2 Check Scheduled Climate and then press @.

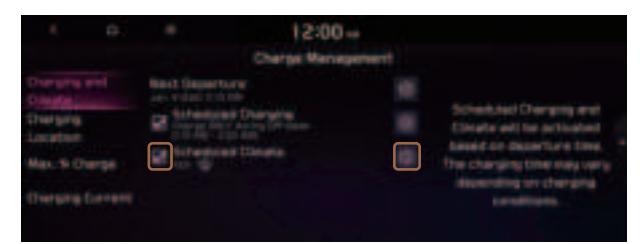

3 Set the desired temperature and auto defogging and then press **OK**.

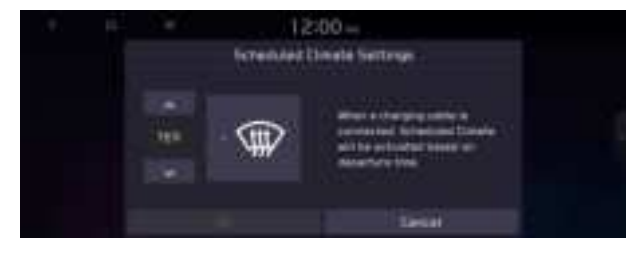

### Setting for location-based charging

You can set to use the scheduled charging and climate controls only in specific locations and select the current type to use while charging.

- 1 On the Charge Management screen, press Charging Location.
- 2 Check **Use Location-based Charging** and then set the following details:

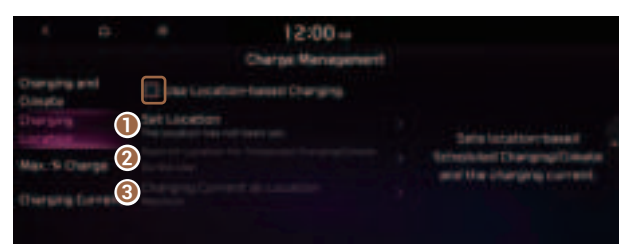

- O Can set the location to use the scheduled charging and climate controls.
- 2 Can use the scheduled charging and climate controls only in the set location.
- **③** Can set the charging current to use in the set location.
- ∠ The charging time may vary depending on charging conditions.

### Setting the target battery level

You can set the battery amount to charge.

1 On the **Charge Management** screen, press **Max. % Charge**.

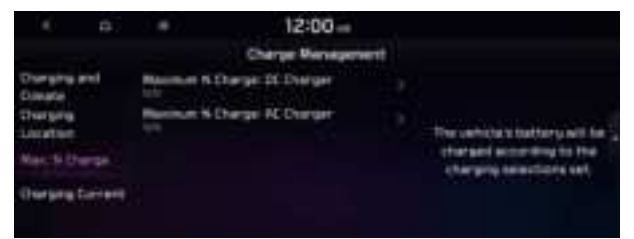

- 2 Select a charging type to set the target battery level.
- 3 Set the target battery level and then press **OK**.
- ∠ AC charging ensures the optimal battery performance for a long time compared to DC charging.
- When the battery amount reaches the target level, charging stops. When you charge only the required battery amount, it can ensure the optimal battery performance for a long time, compared to full battery charging.

## Setting for charging current

Select the charging current to be used for AC Charging.

1 On the Charge Management screen, press Charging Current.

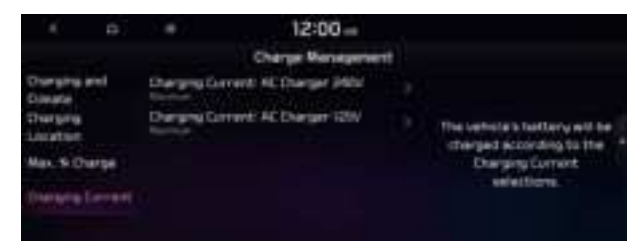

- 2 Select a charging type to set the charging current.
- 3 Set the charging current and then press **OK**.
- ∠ The charging time may vary depending on charging conditions.

## Seeing the eco-driving information (EV only)

You can see the eco-driving information of the vehicle.

1 On the Electric Vehicle screen, press ECO Driving.

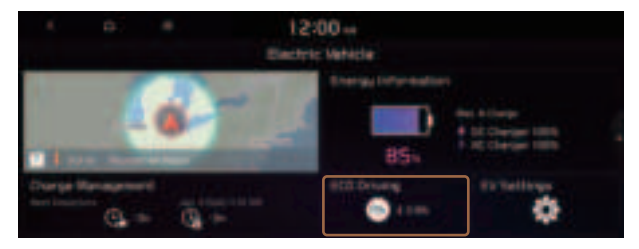

#### 2 Select the desired item to see its information.

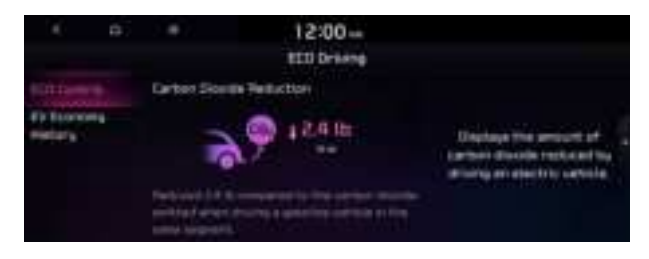

#### Seeing the environmental contribution information

You can check the amount of carbon dioxide reduction compared to driving with gasoline.

On the ECO Driving screen, press ECO Contrib..

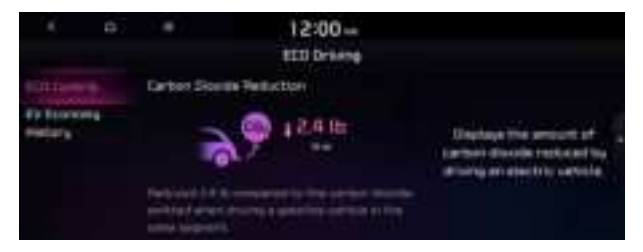

## Seeing the EV fuel economy history

You can view the driving dates, driving distance, and average fuel economy (EV) that correspond to each driving record.

#### On the ECO Driving screen, press EV Economy History.

|           | 83  |             | 12:0  | 0        |                               |  |
|-----------|-----|-------------|-------|----------|-------------------------------|--|
| erd bave  | (h) | 31-06-2003  |       | 18.4     |                               |  |
| to Franks |     | 11-01-2121  |       | 12.7     | Driving Jates, Instances,     |  |
|           |     | · (162-2020 | 106-1 | 19.2mm   | for the peak 30 phones in the |  |
|           |     | 21-02-0383  | 100   | 18.0++++ | malory are desided.           |  |
|           |     | 01-01-2020  | 100   | 12.55    |                               |  |

- $\swarrow$  When there is the best fuel economy, appears before the record.
- ∠ To delete a record, press Delete History.

## Configuring the EV settings (EV only)

You can set to display the warning message when the remaining battery amount is low for the destination and you can also see the drivable distance. In winter, you can also set to increase the battery temperature in advance.

1 On the Electric Vehicle screen, press EV Settings.

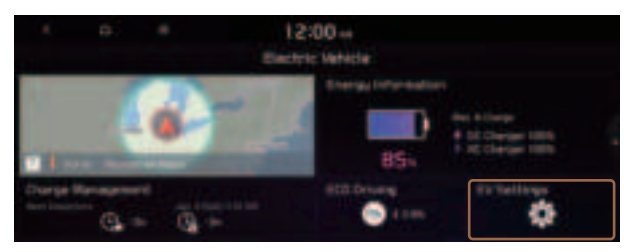

#### 2 Select and then change the settings.

- ${\mathscr D}$  Available options may differ depending on the vehicle model and specifications.

|                      | <b>B</b> ) |                                             | 12:00 -+<br>EV Settings          |  |
|----------------------|------------|---------------------------------------------|----------------------------------|--|
| This Page            |            | 12 minuter M                                |                                  |  |
| Berring<br>Bir Heide |            | Refer y serie<br>Lang ber Ale<br>Seense des | a the set of a first term term . |  |

### Winter Mode

• Winter Mode: Can increase the battery temperature in advance to enhance the charging and driving performance when scheduling charge or climate controls in winter. This decreases the drivable distance because it causes to drain the battery faster.

### Warning

• **Range Warning**: When the destination is beyond your reach with the remaining battery amount during route guidance, the range warning appears.

## **EV Route**

• **Show on the Map**: When the destination is guided using the navigation system, the drivable range under the remaining battery amount appears on the route. The drivable range appears in blue, the range beyond reach appears in gray, and the icon to search for charging stations also appears.

# 03 Radio

Listening to the radio Listening to HD Radio™ Listening to SiriusXM™ radio

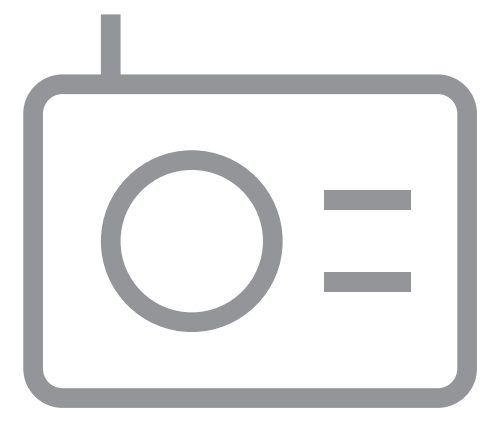

# Listening to the radio

You can scan radio channels by using various options. Save your favorite channels to the presets list.

Perform any of the following methods:

- On the All Menus screen, press Radio.
- On the control panel, press the [**RADIO**] button.
- ∠ When multiple media are connected, press the [RADIO] or [MEDIA] button once more and then press the desired media source from the Radio/Media selection window.

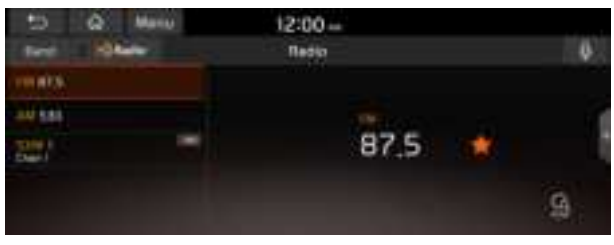

Type1

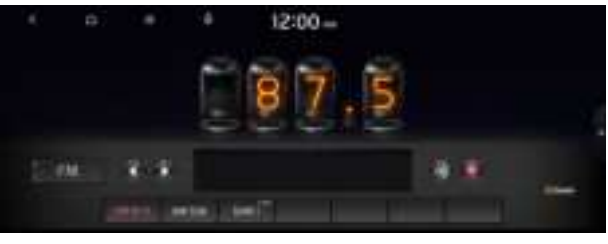

Type2

The displayed screen or menu items may differ, depending on the vehicle model and features. Check the screen type for your vehicle model and view the appropriate instructions.

## Radio screen (Type1)

The radio screen provides various functions while listening to radio broadcasts.

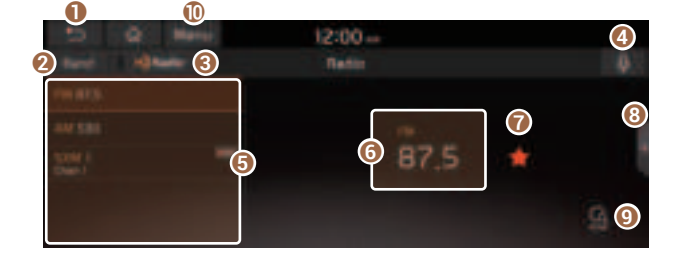

- Returns to the previous step.
- **2** Can change the radio mode.
- 3 Activate the HD Radio mode.
- ④ You can change radio channels by using voice commands. ► See "Changing the channel by using voice commands."
- 6 Presets list
- 6 Radio broadcast information
- You can delete or save the current frequency to the presets list. See "Saving radio channels (Type1)."
- 3 Can turn on or off the split screen mode.
- You can listen to each radio channel for a short time and select the desired channel.
   See "Using the scan function."
- ① The list of menu items appears.
  - Enter Station: Can select or directly enter the desired radio frequency.
  - Station List: Can see the list of available radio stations.
  - **FM Radio Noise Control**: Customize sound quality when listening to FM radio by adjusting background noise of the original sound (if equipped).
  - **Info**: Turns the Radio text information transmitted from the broadcasting station on and off.
  - **Delete Presets**: Can delete a registered channel from the presets list. ► See "Deleting a registered channel."
  - **Sound Settings**: Displays the system sound settings screen. ► See "Configuring the sound settings (Type1)."
  - User's Manual on Web (QR Code): Displays the QR code that provides access to the online user manual for the system.
  - Split Screen: Can turn on or off the split screen mode.

## 🕂 Warning

Driving while distracted can result in a loss of vehicle control that may lead to an accident, severe bodily injury, or death. The driver's primary responsibility is the safe and legal operation of the vehicle, and the use of any vehicle systems, including the touch screen and steering wheel controls, which take the driver's eyes, attention, and focus away from the safe operation of the vehicle, or which are not permissible by law, should never be used during the operation of the vehicle.

## Radio screen (Type2)

The radio screen provides various functions while listening to radio broadcasts.

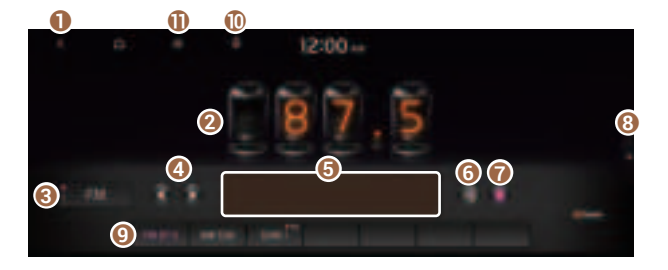

- 1 Returns to the previous step.
- 2 Radio broadcast information
- 3 Can change the radio mode.
- ② Can change the frequency. Shortly press to switch to the previous/next frequency, or press and hold to quickly change the frequency. When you release the a button, the previous or next channel with good reception is automatically selected.
- **6** Shows information about the radio channel you are currently tuned in to.
- 6 Activate the HD Radio mode.
- You can delete or save the current frequency to the presets list. > See "Saving radio channels (Type2)."
- (3) Can turn on or off the split screen mode.
- Presets list
- You can change radio channels by using voice commands. ► See "Changing the channel by using voice commands."
- The list of menu items appears.
  - **Display Off**: Turns off the screen. To switch the screen back on, press the screen or briefly press the power button.
  - Enter Station: Can select or directly enter the desired radio frequency.
  - Station List: Can see the list of available radio stations.
  - **Scan FM** (Available only with FM): Select a broadcast of your choice after listening briefly to broadcasts from different radio stations.
  - **Scan AM** (Available only with AM): Select a broadcast of your choice after listening briefly to broadcasts from different radio stations.
  - **Delete Presets**: Can delete a registered channel from the presets list. ► See "Deleting a registered channel."
  - **Info**: Turns the Radio text information transmitted from the broadcasting station on and off.

- **Radio Noise**: Customize sound quality when listening to FM radio by adjusting background noise of the original sound (if equipped).
- **Sound Settings**: Displays the system sound settings screen. ► See "Configuring the sound settings (Type2)."
- User's Manual on Web (QR Code): Displays the QR code that provides access to the online user manual for the system.
- **Split Screen**: Can turn on or off the split screen mode.
- ${ \sc 2 \sc 2}$  The screen may differ depending on the vehicle model and specifications.
- ${ \sc isolar { \sc l} \sc l}$  The sound effect settings button may appear on the screen depending on the amp specifications.

## 🕂 Warning

Driving while distracted can result in a loss of vehicle control that may lead to an accident, severe bodily injury, or death. The driver's primary responsibility is the safe and legal operation of the vehicle, and the use of any vehicle systems, including the touch screen and steering wheel controls, which take the driver's eyes, attention, and focus away from the safe operation of the vehicle, or which are not permissible by law, should never be used during the operation of the vehicle.

## Changing the radio mode (Type1)

Perform any of the following methods:

- On the Radio screen, press Band.
- On the control panel, press the [RADIO] button repeatedly.

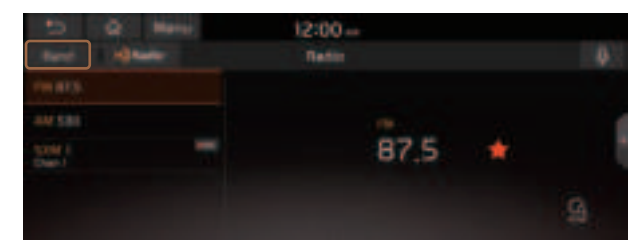

## Changing the radio mode (Type2)

Perform any of the following methods:

- On the **Radio** screen, press Radio Mode button repeatedly.
- On the control panel, press the [**RADIO**] button repeatedly.

The radio mode changes in the order of **FM** ► **AM** ► **SXM**.

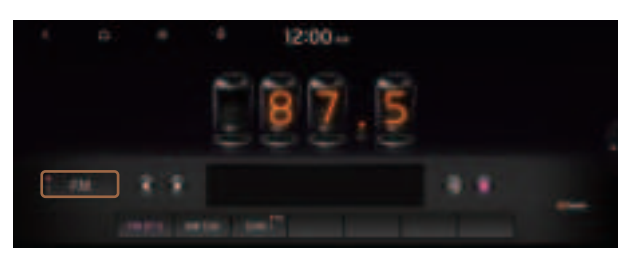

 ${\mathscr D}$  The screen may differ depending on the vehicle model and specifications.

## Changing the radio channel (Type1)

Perform any of the following methods:

- On the Radio screen, press the desired channel from the presets list.
  - ${ \ensuremath{ \mathbb Z}}$  You can also change the channel by using the Move lever/button on the steering wheel.
- On the control panel, press the [ SEEK] or [TRACK >] button. You can move to the previous or next channel with good reception.
- When you know an accurate frequency, turn the Search knob on the control panel to change the frequency.

You can listen to the changed radio broadcast.

### Changing the channel by using voice commands

You can change the radio channel by using voice commands.

- 1 On the **Radio** screen, press .
- 2 When a guiding beep is heard, say the desired radio station channel.

## Using the scan function

You can listen to each broadcast briefly and select a desired one.

1 On the **Radio** screen, press

Only the channels with good reception can be listened for 5 seconds in turn.

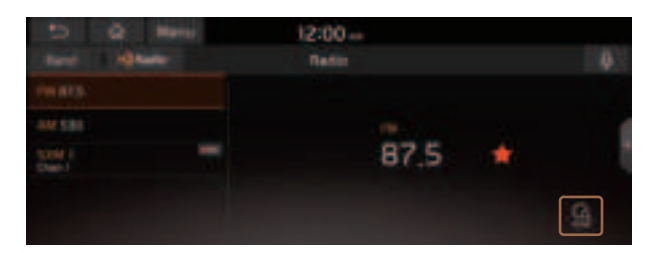

2 When you find the desired broadcast, press . You can continue listening to the scanned channel.

## Changing the radio channel (Type2)

#### Perform any of the following methods:

- On the Radio screen, press the desired channel from the presets list.
- On the control panel, press the [ < SEEK] or [TRACK >] button. You can move to the previous or next channel with good reception (if equipped).

#### You can listen to the changed radio broadcast.

 ${\mathscr Z}$  If any Search knob on the control panel, you can also change the frequency by using the knob.

### Changing the channel by using voice commands

You can change the radio channel by using voice commands.

- 1 On the **Radio** screen, press .
- 2 When a guiding beep is heard, say the desired radio station channel.

## Using the scan function

You can listen to each broadcast briefly and select a desired one.

1 On the **Radio** screen, press **■ > Scan FM/Scan AM**.

Only the channels with good reception can be listened for 5 seconds in turn.

2 When you find the desired broadcast, press the radio screen. You can continue listening to the scanned channel.

## Saving radio channels (Type1)

You can save a specific radio station's channel and easily access the channel.

While listening to a broadcast, press 😭 in the middle of the screen.

The current channel is added to the presets list.

- ∠ Alternatively, on the Radio screen, press Menu ► Station List and press channel you want to save. The channel is saved to the preset list.
- ∠ You can register up to 40 channels.

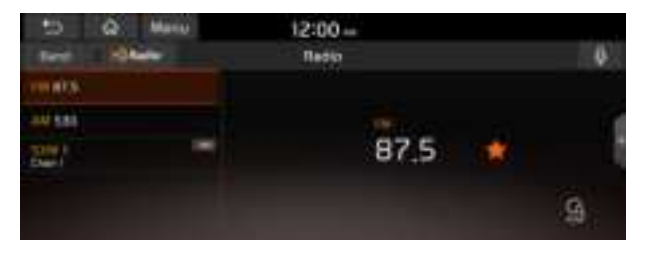

## Saving radio channels (Type2)

You can save a specific radio station's channel and easily access the channel.

#### While listening to a broadcast, press 🔤 on the screen.

The current channel is added to the presets list.

- ∠ Alternatively, on the Radio screen, press Station List and press of the channel you want to save. The channel is saved to the preset list.
- ∠ You can register up to 24 channels.

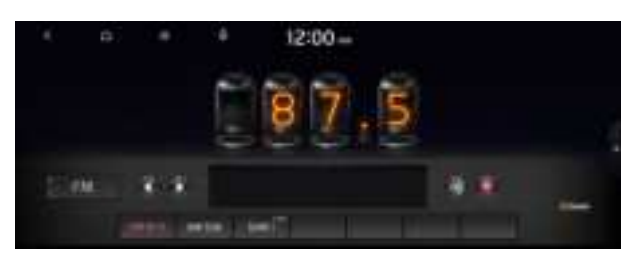

## Editing the radio channel list (Type1)

### **Deleting a registered channel**

- 1 At the upper left of the **Radio** screen, press **Menu ► Delete Presets**.
- 2 Select the channel to delete and press **Delete ► Yes**.

The channel is deleted and the preset number is emptied.

When the current channel is already assigned to the presets list, press the remove the channel from the list.

## Editing the radio channel list (Type2)

#### **Deleting a registered channel**

- 1 At the upper left of the **Radio** screen, press **■ ▶ Delete Presets**.
- 2 Select the channel to delete and press **Delete ► Yes**.

The channel is deleted and the preset list is emptied.

When the current channel is already assigned to the presets list, press to remove the channel from the list.

# Listening to HD Radio™

You can listen to radio from HD radio stations when they are available.

Perform any of the following methods:

- Type 1: On the Radio screen, press
- Type 2: On the **Radio** screen, press 🗐.

When HD Radio signals are received, the radio switches from the analog mode to the HD mode.

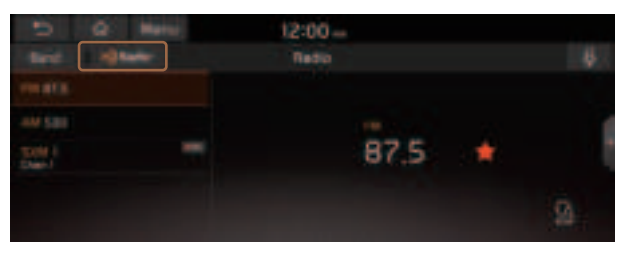

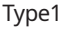

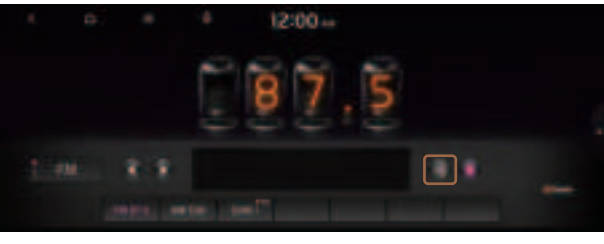

Type2

- In HD mode, the buttons for HD Radio stations appear at the top of the radio screen. Press a button to select any available HD radio station.
- HD radio is available only in metropolitan areas.

## HD Radio<sup>™</sup> Technology

| H) Radio |                |  |
|----------|----------------|--|
|          | Program Info)  |  |
|          | Digital Sound) |  |
|          | H02/H03)       |  |
|          | Traffic)       |  |

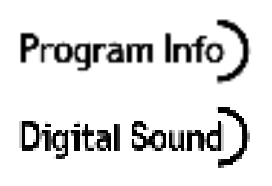

HD2/HD3) Traffic) Program Info: Presents song name, artist, station IDs, and other relevant data streams.

Digital, CD-quality sound. HD Radio<sup>™</sup> Technology enables local radio stations to broadcast a clean digital signal. AM sounds like today's FM and FM sounds like a CD.

FM stations can provide additional digital-only audio programming on HD2/HD3 Channels.

Real-Time Traffic reports, alerts, and flow data displayed on screen via interactive traffic maps and/or data.

## Listening to SiriusXM<sup>™</sup> radio

You can listen to radio channels provided by SiriusXM, a satellite radio service.

## Changing to SiriusXM mode (Type1)

#### On the **Radio** screen, press **Band** ► **SiriusXM**.

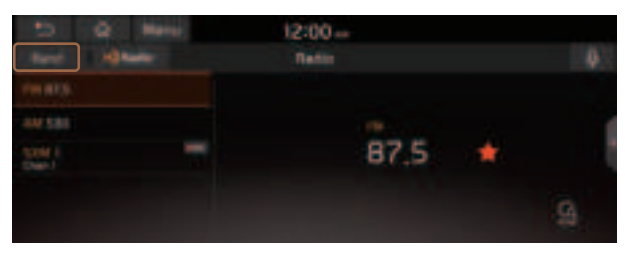

#### SiriusXM mode screen

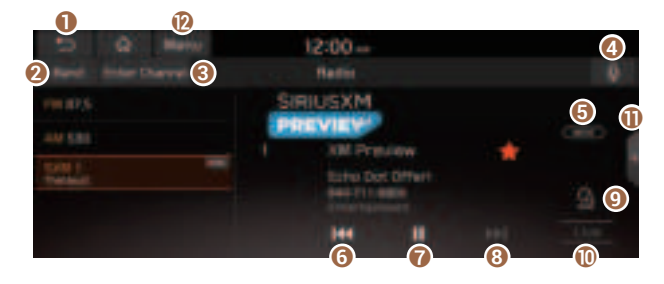

- 1 Returns to the previous step.
- **2** Can change the radio mode.
- 3 Can enter channel number to select the channel directly.
- ④ You can change radio channels by using voice commands. ► See "Changing the channel by using voice commands."
- G Weak reception indicator.
- 6 Moves to the previous segment. Press and hold to rewind the broadcast.
- Pauses or restarts the broadcast.
- **13** Moves to the next segment. Press and hold to fast-forward the broadcast.
- Scans through all available SiriusXM radio channels.
- Switches to live broadcast mode. This button is activated when you have moved to the previous segment while listening to a live broadcast.

- ① Can turn on or off the split screen mode.
- Displays the options list.
  - Channel List: Can see the list of available SiriusXM channels.
  - What is on My Presets?: Displays the broadcast schedule.
  - Featured Favorites: Can listen to groups of channels provided by SiriusXM.
  - Delete Presets: Can delete a registered channel from the presets list.
  - Sound Settings: Displays the system sound settings screen.
  - User's Manual on Web (QR Code): Displays the QR code that provides access to the online user manual for the system.
  - **Split Screen**: Can turn on or off the split screen mode.
- The **FEC** icon appears next to the first 10 SiriusXM channels saved. Once preset channels have been saved, the broadcasts from them are buffered automatically for your convenience each time you start the vehicle.

## Changing to SiriusXM mode (Type2)

#### On the Radio screen, press Radio Mode button repeatedly.

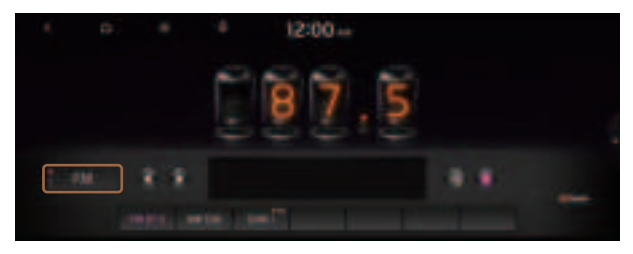

The screen may differ depending on the vehicle model and specifications.

#### SiriusXM mode screen

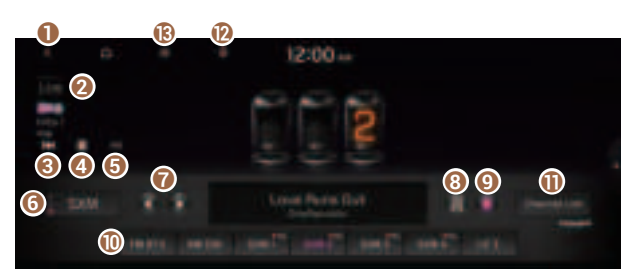

- Returns to the previous step.
- Switches to live broadcast mode. This button is activated when you have moved to the previous segment while listening to a live broadcast.

- 8 Moves to the previous segment. Press and hold to rewind the broadcast.
- ④ Pauses or restarts the broadcast.
- 6 Moves to the next segment. Press and hold to fast-forward the broadcast.
- **6** Can change the radio mode.
- You can go to the previous or next channel.
- (3) Can enter channel number to select the channel directly.
- 9 You can delete or save the current frequency to the presets list.
- 🕕 Presets list
- ① Can see the list of available SiriusXM channels (if equipped).
- You can change radio channels by using voice commands. ► See "Changing the channel by using voice commands."
- B Displays the options list.
  - **Display Off**: Turns off the screen. To switch the screen back on, press the screen or briefly press the power button.
  - Channel List: Can see the list of available SiriusXM channels.
  - Scan SXM Channels: Scan and play each SiriusXM channel for 5 seconds.
  - Delete Presets: Can delete a registered channel from the presets list.
  - What is on My Presets?: Displays the broadcast schedule.
  - Featured Favorites: Can listen to groups of channels provided by SiriusXM.
  - **Sound Settings**: Displays the system sound settings screen.
  - User's Manual on Web (QR Code): Displays the QR code that provides access to the online user manual for the system.
  - Split Screen: Can turn on or off the split screen mode.
- The **FEC** icon appears next to the first 10 SiriusXM channels saved. Once preset channels have been saved, the broadcasts from them are buffered automatically for your convenience each time you start the vehicle.

## Searching for SiriusXM radio channels (Type1)

You can select a channel from available SiriusXM channels.

- 1 On the **Radio** screen, press **Band** ► **SiriusXM**.
- 2 On the SiriusXM radio screen, press Menu ► Channel List.
- 3 Select a category and a channel.

| 10.<br>10 m | Q Manu        |   | 12:0        | 0-  |   |                                   |
|-------------|---------------|---|-------------|-----|---|-----------------------------------|
| ap .        | AA Charwein   | ÷ |             | -   |   | SimmXM Press                      |
|             | 00011-2524875 | 4 |             |     | - | SOULT AM Preview                  |
| *           | 2014-2364875  |   | <b>5000</b> | 唐 曹 | - | Butte Stat (2Mar)<br>644-711-8880 |

## Searching for SiriusXM radio channels (Type2)

You can select a channel from available SiriusXM channels.

- 1 On the Radio screen, press Radio Mode button repeatedly.
- 2 On the SiriusXM radio screen, press **■** ► **Channel List**.
- 3 Select a category and a channel.

  - Press the REC broadcasts from the channels are buffered automatically each time you start the vehicle. Accordingly, you can perform channel scan while listening (if eqquiped).
  - ${ \not\!\!\!\! / } \mathbb{Z}$  If there is a Search knob on the control panel, you can also scan for channels by using the knob.
  - ${\mathscr D}$  The current channel is added to the presets list when pressing  $\square$ .

| 6 D. 4                        | 12:00               |                   |
|-------------------------------|---------------------|-------------------|
| III as Duronts                | Prior tion Presette | StriusXM          |
| 7 (10)                        | 1 M 1               | SIRIUSXM          |
| #                             | ··· · · ·           | COMPANY OF STREET |
| <ul> <li>Million #</li> </ul> |                     | Centilize Le      |
| 5 50kar5                      | ····· • .824        |                   |

## Selecting channels by using channel numbers (Type1)

When you know the exact channel number, you can enter it to select the channel directly.

- 1 On the **Radio** screen, press **Band** ► **SiriusXM**.
- 2 On the SiriusXM radio screen, press Enter Channel.
- 3 Enter a channel number and press **OK**.

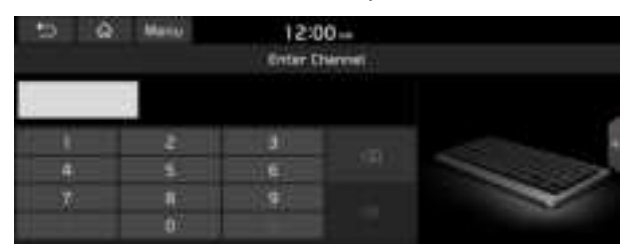

## Selecting channels by using channel numbers (Type2)

When you know the exact channel number, you can enter it to select the channel directly.

- 1 On the **Radio** screen, press Radio Mode button repeatedly.
- 2 On the SiriusXM radio screen, press
- 3 Enter a channel number and press **OK**.

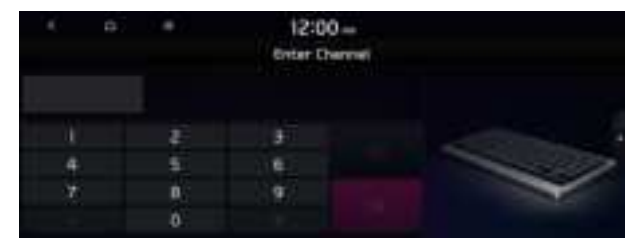

## Seeing the program schedule (Type1)

You can see the program schedule and information for the channels saved in your preset list.

- 1 On the **Radio** screen, press **Band** ► SiriusXM.
- 2 On the SiriusXM radio screen, press Menu ► What is on My Presets?.
- 3 Set the date and time on the top line of the screen.
  - ${\mathscr Z}$  To select a date, press the date display field at the top left of the preset list and select the date and time zone.

| 5 6 8                                                       | 12:00                                                                                                    |     |                                                                                    |  |
|-------------------------------------------------------------|----------------------------------------------------------------------------------------------------|-----|------------------------------------------------------------------------------------|--|
| Hat Boo Hill<br>- Proven<br>- House<br>- House<br>- Kloweth | Lando vero<br>Millionene<br>Hillionene<br>Hillionen - Lando en<br>Millionen - Lando en<br>Millionen - Lando en<br>Millionen - Lando en<br>Millionen - Lando en | CKI | Strive XM Press<br>Store of Social<br>Store (State<br>Social State<br>Store (State |  |

- 4 Select a channel and a program to see its detailed information.

## Seeing the program schedule (Type2)

You can see the program schedule and information for the channels saved in your preset list.

- 1 On the **Radio** screen, press Radio Mode button repeatedly.
- 3 Set the date and time on the top line of the screen.

|   | 6 B.               | ٠                              | 12:00 -<br>What is on My P | reseta? |            |
|---|--------------------|--------------------------------|----------------------------|---------|------------|
|   | ni Mag Statt       | Mana Pill                      | 12:00 444                  |         | SiriusXM   |
| - | Heres<br>Alta an A | attering<br>Sectors<br>Theorem |                            |         | Contractor |
|   | ROW GPL B          | SDe ser S                      |                            |         | 404        |

#### 4 Select a channel and a program to see its detailed information.

 $\swarrow$  If any hidden information, an arrow appears next to the program. Press the arrow to see the hidden information.

## Listening to Featured Favorites channels (Type1)

You can listen to Featured Favorites channels on the SiriusXM radio. Multiple sets of channels can be broadcast and can be changed by SiriusXM.

- 1 On the **Radio** screen, press **Band** ► SiriusXM.
- 2 On the SiriusXM radio screen, press Menu ► Featured Favorites.
- 3 Select a channel.

| 121 Ballin 🛆 🗁 | 00              |
|----------------|-----------------|
| Truttes        | SiriuxXM Pres   |
| Weining Munit. | PRIVICY         |
| Amaing         | Butte Dat (Mar) |
| The Deeping    |                 |

## Listening to Featured Favorites channels (Type2)

You can listen to Featured Favorites channels on the SiriusXM radio. Multiple sets of channels can be broadcast and can be changed by SiriusXM.

- 1 On the **Radio** screen, press Radio Mode button repeatedly.
- 2 On the SiriusXM radio screen, press **■** ► **Featured Favorites**.
- 3 Select a channel.

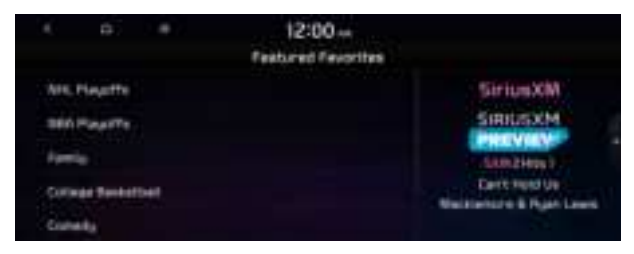

# 04 Media

Using media

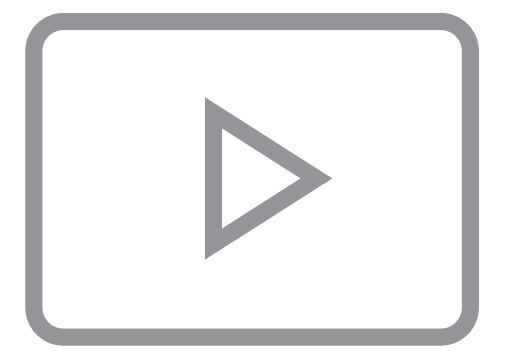

## Using media

You can use the USB mode to play music files on a connected mobile device, such as USB device and MP3 player. You can also play Bluetooth music by connecting a Bluetooth device, which supports a Bluetooth function.

## Listening to music from a USB device

1 Connect a media device to play to the USB port on the vehicle.

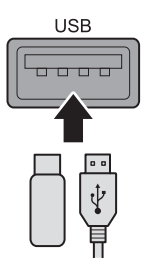

- ∠ Playback may start automatically depending on the media type.
- ∠ For more information about supportable devices and file types: ► see "USB mode."
- The shapes and arrangement of the buttons and USB ports may differ depending on the vehicle model and specifications.

#### 2 Perform any of the following methods:

- On the Home screen, press the Radio/Media info widget or on the All Menus screen, press **Media**.
- On the control panel, press the [MEDIA] button.
- When multiple media are connected, press the [RADIO] or [MEDIA] button once more and then press the desired media source from the Radio/Media selection window.

#### USB music screen

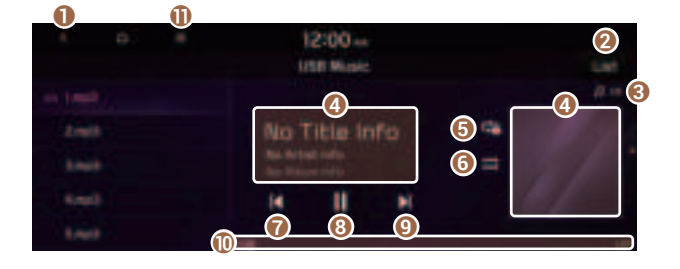

- 1 Returns to the previous step.
- 2 Moves to the file list screen.
- 3 Displays the sequence number of the current file and the total number of files for playback.
- ④ Displays the information of the current music. Press the artist or album info of the current song to go to list of songs by the artist or from the album.
- **()** Used to change the repeat playback mode.
- **()** Used to turn on or off the shuffle playback mode.
- Restart playing the current file or previous file.
- 8 Can pause or resume playback.
- O Can play the next file.
- ① Can see the duration of the playing song and the current playback position.
- The list of menu items appears.
  - **Display Off**: Turns off the screen. To switch the screen back on, press the screen or briefly press the power button.
  - Media Sources: Opens the Radio/Media selection window.
  - **Songs by this Artist**: Moves to the list of the artist's songs.
  - **Songs from this Album**: Moves to the list of music albums that contain the current song.
  - Hide Current File: You can hide the file that is playing.
  - Sound Settings: Displays the system sound settings screen.
  - User's Manual on Web (QR Code): Displays the QR code that provides access to the online user manual for the system.
  - Split Screen: Can turn on or off the split screen mode.
- The sound effect settings button may appear on the screen depending on the amp specifications.

## 🕂 Warning 🗉

Driving while distracted can result in a loss of vehicle control that may lead to an accident, severe bodily injury, or death. The driver's primary responsibility is the safe and legal operation of the vehicle, and the use of any vehicle systems, including the touch screen and steering wheel controls, which take the driver's eyes, attention, and focus away from the safe operation of the vehicle, or which are not permissible by law, should never be used during the operation of the vehicle.

#### Pause/Resume

You can pause or resume playback of a USB music file.

On the USB music playback screen, press II or .

#### Rewind

By using the rewind function, you can listen to music in the USB device from the desired point during playback.

Perform any of the following methods:

- On the USB music playback screen, press and hold
   I
- On the control panel, press and hold the [**< SEEK**] button (if equipped).
- ${\mathscr Z}$  You can also run the function by using the Move lever/button on the steering wheel.

## Fast forward

By using the fast forward function, you can listen to music in the USB device from the desired point during playback.

#### Perform any of the following methods:

- On the USB music playback screen, press and hold 🚺.
- On the control panel, press and hold the [**TRACK** >] button (if equipped).
- ${\mathscr Z}$  You can also run the function by using the Move lever/button on the steering wheel.

## Resuming playback of the current music

You can play the current music in the USB device from the beginning.

#### Perform any of the following methods:

- On the USB music playback screen, press K after 3 seconds during playback.
- On the control panel, press the [ < SEEK] button after 3 seconds during playback (if equipped).</li>
- ${\mathscr Z}$  You can also run the function by using the Move lever/button on the steering wheel.

## Playing the previous file

You can play the previous file during playback in the USB device.

#### Perform any of the following methods:

- On the USB music playback screen, press K within 3 seconds during playback.
- On the control panel, press the [ SEEK] button within 3 seconds during playback (if equipped).
- To play the previous music during playback, press **K** twice or pressing the [**< SEEK**] button on the control panel twice after 3 seconds from the start of the playback (if equipped).
- Z You can also run the function by using the Move lever/button on the steering wheel.
- If any Search knob on the control panel, you can search for the desired music by using the knob. When you press the knob within 5 seconds, music is played. However, if no input within 5 seconds, the search stops and the system displays the information of the current file.

## Playing the next file

You can play the next file in the USB device during playback.

#### Perform any of the following methods:

- On the USB music playback screen, press 🚺.
- On the control panel, press the [**TRACK** >] button (if equipped).
- ${\mathscr Z}$  You can also run the function by using the Move lever/button on the steering wheel.
- If any Search knob on the control panel, you can search for the desired music by using the knob. When you press the knob within 5 seconds, music is played. However, if no input within 5 seconds, the search stops and the system displays the information of the current file.

## Changing the repeated playback mode for USB music

You can change the repeated playback mode for USB music: Repeat One, Repeat Folder, and Repeat All.

On the USB music playback screen, press 🖙 repeatedly.

Each time the icon is pressed, the playback repetition modes are toggled and the activated mode icon appears on the screen.

## Turning on/off the shuffle playback mode for USB music

You can turn on or off the shuffle playback mode for USB music.

#### On the USB music playback screen, press 🚍 repeatedly.

Each time the icon is pressed, the shuffle playback mode is turned on and off. When the shuffle playback is active, the files are played randomly with no sequence.

#### **USB music list screen**

You can search and play the desired music from the list by pressing **List** on the USB music playback screen.

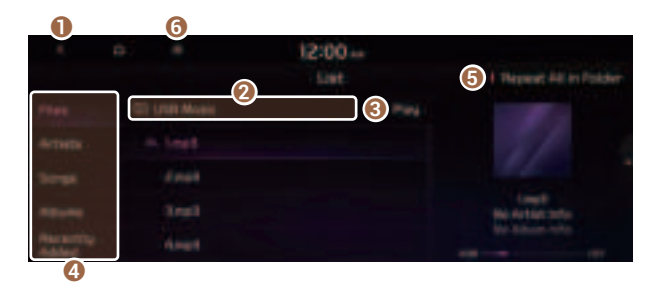

- Returns to the previous step.
- Ø Moves to the upper folder or category.
- lay all songs in this category.
- ② Can see music files for each category. In the artist or album category, you can select multiple artists or albums to play their songs.
- **6** Set to play media files in all sub-folders included in the current playlist.
- **6** The list of menu items appears.
  - **Display Off**: Turns off the screen. To switch the screen back on, press the screen or briefly press the power button.
  - Media Sources: Opens the Radio/Media selection window.
  - Now Playing: You can return to the folder of the playing file while searching in the list.
  - Split Screen: Can turn on or off the split screen mode.

## <u> </u>Caution

- Be sure to start the vehicle before connecting a USB device. When you start the vehicle after connecting a USB device, the USB device may get damaged.
- Be careful of static electricity when connecting or removing a USB device. It may cause a system failure.
- Be careful and avoid your body or any object coming into contact with the USB port on the vehicle. It may cause an accident or system failures.
- Do not repeatedly connect and remove the USB connector within a short time. It may cause device errors or system failures.
- Do not use a USB device for purposes other than playback. When you connect a USB for charging or heating, the system performance may decrease or it may cause system failures.

- When connecting a USB storage, do not use a separate extension cable and directly connect to the USB port. When you connect a USB storage via a USB hub or extension cable, the device may not be recognized.
- Push the USB connector fully into the USB port. When the connector is not fully inserted, a communication problem may occur.
- ∠ Noise may occur when removing a USB device from the system.
- $\swarrow$  You can play only the files that have been encoded in the standard format.
- Z The following USB devices may not be recognized or may not work properly.
  - Encrypted MP3 players
  - USB devices that are not recognized as removable disks
- ∠ Some USB devices may not be supported due to compatibility issues.
- ∠ USB device recognition may take longer than usual depending on the device type, capacity, and file formats on the device.
- Some devices may not be charged through USB connection. It depends on the USB specifications.

## Listening to music via Bluetooth

To use a Bluetooth device for audio playback, connect a device that supports Bluetooth communication such as mobile phone and MP3 player.

For more information about Bluetooth connection: > see "Connecting a Bluetooth device."

- The controls or display screens may differ depending on the connected Bluetooth device, phone model, and music player App.
- ∠ The streaming may not be supported in some music player Apps.
- Some functions may not be available depending on the connected Bluetooth device or phone model.
- When a media device or mobile phone is connected by both the Bluetooth and USB cable at the same time, the device or system may not work properly. To use the Bluetooth connection, remove all cables from the device.

#### Bluetooth audio playback screen

The media player runs when you play a music file from a connected audio device via Bluetooth.

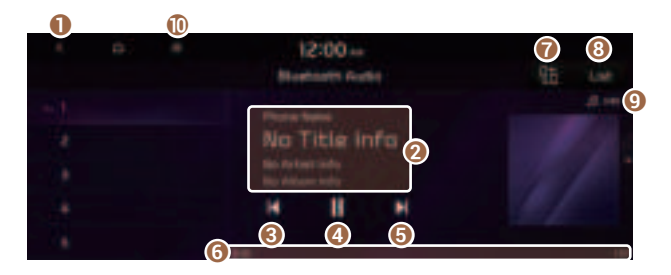

- 1 Returns to the previous step.
- 2 Displays the information of the current music.
- 8 Restart playing the current file or play the previous file.
- 4 Can pause or resume playback.
- G Can play the next file.
- **6** Can see the duration of the playing song and the current playback position.
- Find and connect other Bluetooth devices.
- 8 Moves to the music list screen.
  - The list of Bluetooth audio files may not appear depending on the connected device or app.
- O Displays the sequence number of the current file and the total number of files for playback.
- ① The list of menu items appears.
  - **Display Off**: Turns off the screen. To switch the screen back on, press the screen or briefly press the power button.
  - Media Sources: Opens the Radio/Media selection window.
  - Change Device: Find and connect other Bluetooth devices.
  - Sound Settings: Displays the system sound settings screen.
  - User's Manual on Web (QR Code): Displays the QR code that provides access to the online user manual for the system.
  - Split Screen: Can turn on or off the split screen mode.
- The sound effect settings button may appear on the screen depending on the amp specifications.

### Pause/Resume

You can pause or resume playback of a Bluetooth audio file.

On the Bluetooth audio playback screen, press III or **I**.

## Resuming playback of the current Bluetooth audio file

You can play the current Bluetooth audio file from the beginning.

#### Perform any of the following methods:

- On the Bluetooth audio playback screen, press K.
- On the control panel, press the [**< SEEK**] button (if equipped).
- ${\mathscr D}$  The actions required may differ depending on the connected device.
- ${\mathscr D}$  You can also run the function by using the Move lever/button on the steering wheel.

## Resuming playback of the previous Bluetooth audio file

You can play the previous Bluetooth audio file during playback.

#### Perform any of the following methods:

- On the Bluetooth audio playback screen, press K twice.
- On the control panel, press the [  $\pmb{<}$   $\pmb{\mathsf{SEEK}}$  ] button twice (if equipped).
- ${ \star{ \star{2}}}$  The actions required may differ depending on the connected device.
- If any Search knob on the control panel, you can search for the desired music by using the knob. When you press the knob within 5 seconds, music is played. However, if no input within 5 seconds, the search stops and the system displays the information of the current file.

## Resuming playback of the next Bluetooth audio file

You can play the next Bluetooth audio file during playback.

Perform any of the following methods:

- On the Bluetooth audio playback screen, press 🔰.
- On the control panel, press the [**TRACK** >] button (if equipped).
- ${ \star{ \star{2}}}$  The actions required may differ depending on the connected device.
- If any Search knob on the control panel, you can search for the desired music by using the knob. When you press the knob within 5 seconds, music is played. However, if no input within 5 seconds, the search stops and the system displays the information of the current file.

# MEMO

# 05 Navigation

Navigation functions Various ways to find routes Using the address book Searching for gas stations Searching for EV (Electric Vehicle) charging stations

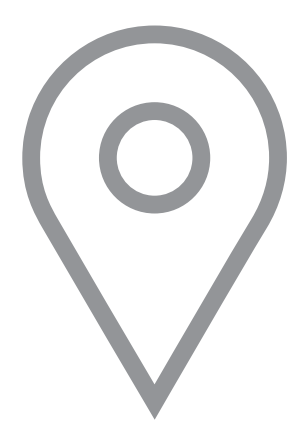

## Navigation functions

## **Navigation Menu overview**

You can use the navigation system conveniently through various functions on the Navigation Menu screen.

Perform any of the following methods:

- On the All Menus screen, press Navigation Menu.
- On the control panel, press the [**NAV**] button.

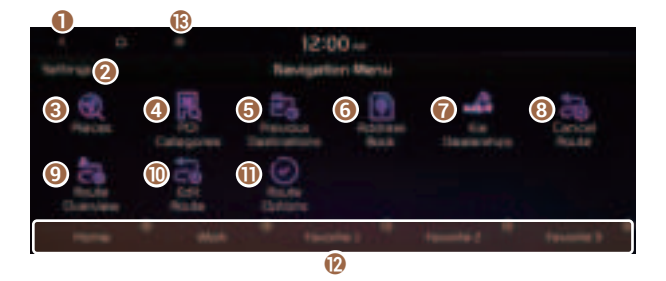

- 1 Returns to the previous step.
- **2** You can change the Navigation-related settings.
- Search for a location by entering various types of keywords such as place name and address. ► See "Searching by keyword."
- ④ Search for POIs by category to set as a destination. ► See "Searching the nearby points of interest."
- Select any of previous destinations to set as a destination. ► See "Searching by previous destinations."
- 6 Register the location or use the address book for setting a destination. ► See "Using the address book."
- ⑦ You can easily search for Kia Dealerships. ► See "Searching for Kia Dealerships."
- ⑧ You can cancel guidance to the destination. ► See "Stopping the route guidance."
- 9 You can see the entire route information to the destination.
- You can edit the current route so that you can travel via waypoints on the way to the destination. See "Editing the route."
- ① You can change the route search criteria to resume routing. ► See "Changing the route search criteria."
- ② You can register your home, office, or other frequently visited places as a favorite for ease of search. ► See "Registering a frequently visited place as a favorite place."
- B The list of menu items appears.
  - Reorder Icons: Can change the location of an icon on the Navigation Menu screen.
  - **Display Off**: Turns off the screen. To switch the screen back on, press the screen or briefly press the power button.
  - User's Manual on Web (QR Code): Displays the QR code that provides access to the online user manual for the system.
- Available icons and their arrangement may differ depending on the vehicle model and specifications.

# Finding a route easily

### 🕂 Warning

Driving while distracted may cause a loss of vehicle control that may lead to an accident, severe bodily injury, or death. The driver's primary responsibility is the safe and legal operation of the vehicle, and the use of any devices or systems that take the driver's attention away from driving.

- 1 Perform any of the following methods:
  - On the All Menus screen, press **Navigation Menu** ► **Places**.
  - On the map screen, press 🔍.
- 2 Enter the location data such as place name, address, coordinates, or ZIP code and then press **OK**.

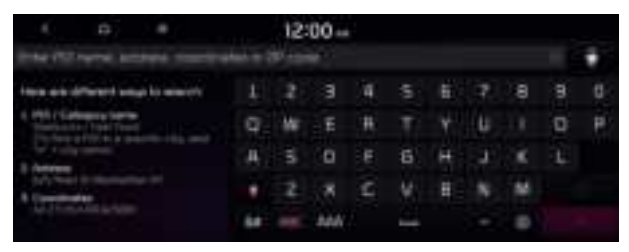

#### 3 Select a destination from the search result.

- $\swarrow$  When communication is available, online search is performed first.

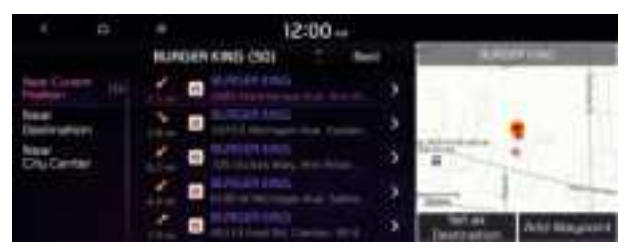

4 Check the location of the destination and then press **Set as Destination**.

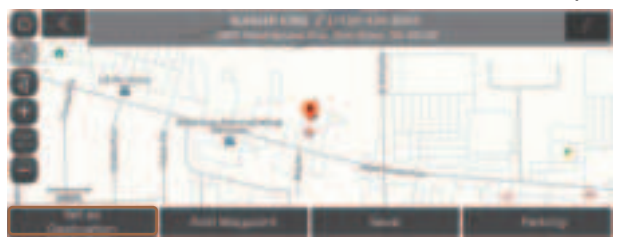

If you press **Parking** at the bottom right of the screen, the map screen displays the parking lot icon.

5 Select the desired route from the searched ones and press **Start Guidance**.

#### Marning

Distracted driving or negligence in keeping your eyes forward may cause a loss of vehicle control. Never use any devices or systems that take the driver's attention away from driving.

- The information on the map may differ from actual road conditions, depending on the location or driving conditions.
  - Digitalized roads may not be identical to the actual roads. When guidance does not match the actual route, drive the vehicle according to actual road conditions.
  - The system may provide guidance that differs from the actual route due to a change in road conditions. When guidance does not match the actual route, drive the vehicle according to road conditions with observing the traffic regulations. When the vehicle reaches a zone that matches the actual route, the system guides the route correctly.

- ∠ Vehicle location may not be displayed correctly if:
  - The vehicle is driving on a Y-shaped or winding road with narrow angles.
  - The vehicle is driving closely to another road.
  - The vehicle is driving on a road where there are many tall buildings in the vicinity.
  - The vehicle is driving on a new road or a road under construction.
  - The vehicle is transported by a ferry or heavy-duty transport vehicle.
  - The vehicle is driving in a rugged mountain area or on a steep curve road.
  - The vehicle is entering a public road after making a turn through the turntable in an underground parking lot or multi-story parking lot.
  - The vehicle stops and starts repeatedly or moves slowly in front of an intersection.
  - The system reboots after the vehicle battery has been recharged or replaced.
  - The vehicle is driving on a slippery road due to heavy snow, etc.
  - The tires have been replaced recently or spare tires (or studless tires) are used.
  - Improper-sized tires are used or the pressure of each tire is different.
  - The replaced tire is worn out or the studless tires have been used for over two seasons.
  - A roof carrier is installed on the vehicle.
  - On a highway continued driving causes the system to perform map matching or apply the updated GPS data.
- ∠ Navigation service may not be provided correctly under the following conditions:
  - When the vehicle drives on a straight road continuously, the system may guide you to drive straight. It is not a malfunction.
  - Guidance may not be followed immediately after the vehicle makes a turn at an intersection or drives through an intersection.
  - The system may guide you to make a U-turn in a prohibited area.
  - The system may guide you to a traffic-blocked road (e.g. no-entry road or road under construction).
  - The system may guide you to a road away from the destination when there is no road to the destination or there are only narrow roads on the way.
  - Guidance may not be proper when the vehicle is off the route.
  - Guidance may not match the actual distance on an overpass or underpass due to the difference of the start point.
  - When you are driving at high speeds, route recalculations may take longer.
- ∠ Because the navigation system is used for information purposes only, Kia does not assume responsibility of the accuracy of the information.
- - HD Radio: The system is using the HD radio data. If no traffic information is available, the status icon () will be displayed instead.

### Map screen

The map screen provides various functions and information, as follows:

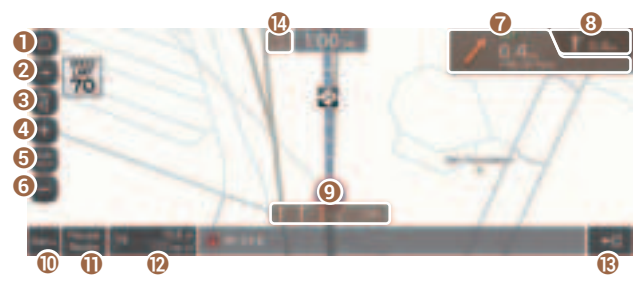

Option A

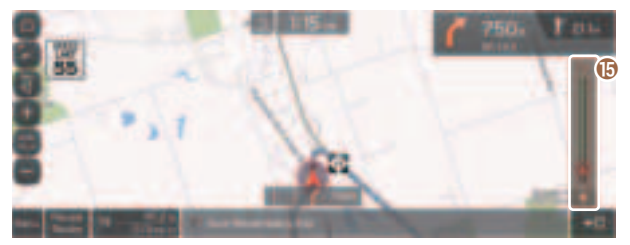

Option B (EV only)

- Displays the Home screen.
- **2** Used to change the map display mode.
  - D (2D Heading Up): Rotates the map depending on the travel direction.
  - 🚯 (**2D North Up**): Displays the map with the north fixed at the top.
  - 🚯 (**3D Map**): Rotates the map depending on the travel direction for 3D view.
- S You can adjust the volume of navigation or GPS warning sound.
- 4 Zooms in the map.
- **(**) The scale of the map automatically changes.
- O Zooms out the map.
- ⑦ Displays the point to change the driving direction.
- **(3)** Displays the next point to change the driving direction.

- 9 Displays the lanes in different colors.
  - Orange: Recommended lane
  - White: Available lane
  - Gray: Unavailable lane
- Displays quick menu items that can be used during guidance.
- ① Can pause or cancel the route guidance. ► See "Stopping the route guidance."
- Displays the remaining distance to the destination and the estimated time of arrival. For more details, press the information item.
- Displays or hides the detailed guidance.
- 🚯 Displays the system information on the map. (It can display up to two items.)
  - Traffic information (with an icon if there is no HD data reception)
  - Bluetooth connection status
- Check the range you can drive with the current amount of battery (EV only).
- ${\mathscr D}$  The screen may differ depending on the vehicle model and specifications.

# 🕂 Warning

Be sure to check the road conditions while driving, because the camera information may get changed occasionally after a map update to the latest version. Relying solely on the driving assist system may cause violation of traffic rules and regulations, resulting in an accident.

### Using the detailed guidance

When the vehicle needs to change the driving direction or lanes, a zoomed-in map automatically appears.

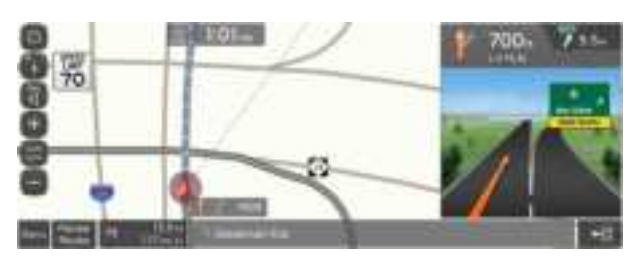

When the detailed guidance appears while driving, select and perform the desired function.

- To check information on the zone for a turn, press **Simple**.
- To check the types and locations of convenience facilities in a rest area, press **Rest Areas**.
- For information details about each zone such as intersections, interchanges, and rest areas, press **Details**.

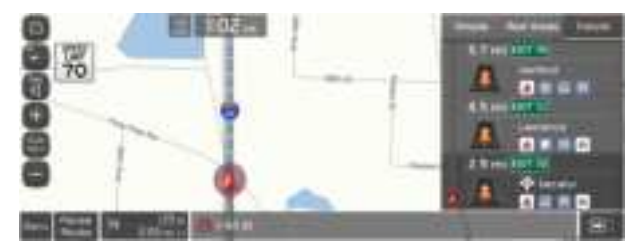

# Adjusting the navigation volume

You can adjust the volume of navigation or GPS warning sound.

On the map screen, press (a) and then press (b) or (c), or use the control bar to adjust the volume.

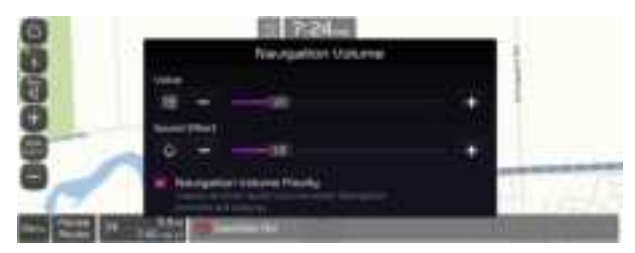

- ∠ To have the navigation sound always output first over media sound, check Navigation Volume Priority.

# Stopping the route guidance

To stop route guidance, press **Pause Route**.

The destination displayed at the bottom of the screen disappears and the **Pause Route** is replaced by **Resume Route**.

- ∠ To cancel guidance to the destination, press and hold Pause Route, Resume Route, or Navigation Menu ► Cancel Route on the All Menus screen.

### Seeing traffic Information

You can see real-time traffic information such as ongoing road works or accidents.

1 On the map screen, press **■ ► Traffic**.

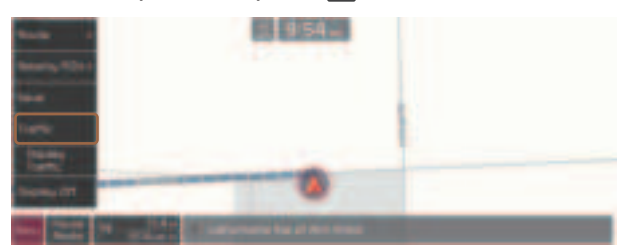

- 2 Select an item from the real-time traffic information list and see the details.
  - ${ \sc { \sc 2} }$  To reroute using recent traffic information while in guidance, press **Detour**.
  - To see traffic information along the current route or to see all available traffic information, press **On Route**.
  - ∠ To select the type of traffic information, press Filter.

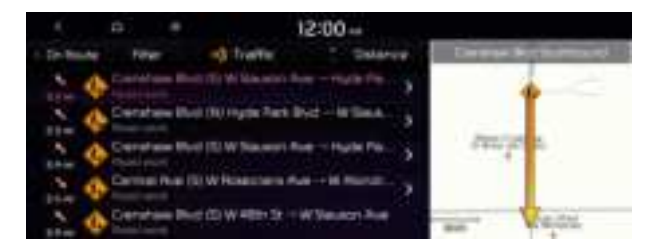

3 Check the detailed traffic information.

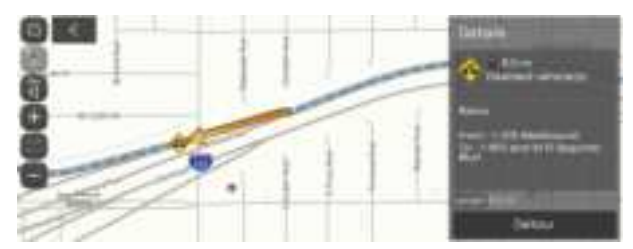

 $\swarrow$  Traffic information for border crossings and speed limits for individual roads may not be accurate. Depending on the road conditions, note the information.

# Various ways to find routes

On the Navigation menu, you can set the destination by using various searches, such as entering the location information or selecting from recent destinations or categorized places.

Perform any of the following methods:

- On the All Menus screen, press Navigation Menu.
- On the control panel, press the [NAV] button.

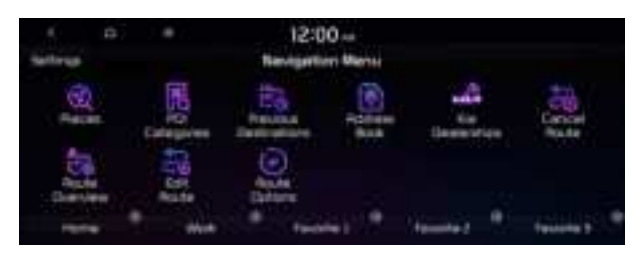

Available icons and their arrangement may differ depending on the vehicle model and specifications.

# Searching by keyword

Enter various types of keywords such as place name and address and then search for the destination.

1 On the Navigation Menu screen, press Places.

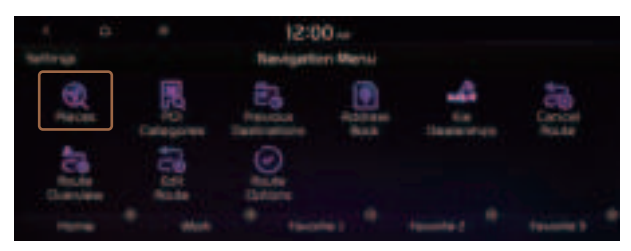

 $\swarrow$  Available icons and their arrangement may differ depending on the vehicle model and specifications.

- 2 Enter the location data such as place name, address, coordinates, or ZIP code and then press **OK**.

| 1 D 8                                 | Had to 1 | 12 | 00- |    |   |   |    |    |   |   |
|---------------------------------------|----------|----|-----|----|---|---|----|----|---|---|
| two as different angles and the       | 1        | 2  |     | ж  |   | 6 | 7  | 8  | э |   |
| 4 Mill Calence Serie                  |          | w  |     | #  | Ť |   | u: |    | 0 | P |
| Diversities and a second state        | щ        | 5  | 0   |    | 6 |   | 4  | ж. |   |   |
| Self-Year I in the state of the Self- | ٠        | 2  |     | 12 |   | = |    | 14 |   |   |
| Contraction protection                | 64       |    | MAN |    | - |   |    |    |   |   |

- 3 Select a destination from the search result.
  - ${ \stress }$  You can see the sites in the list on the preview screen at the right.

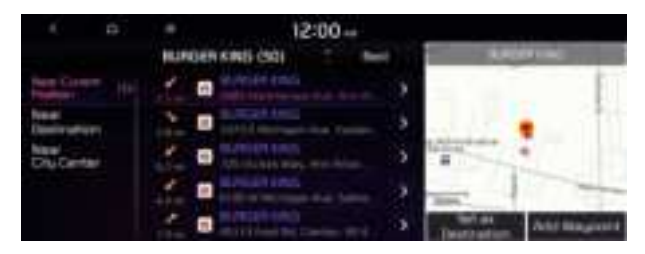

4 Check the location of the destination and then press **Set as Destination**.

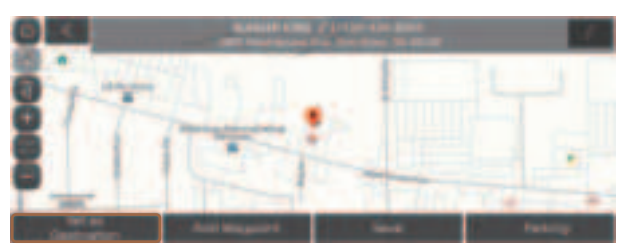

- If you press **Parking** at the bottom right of the screen, the map screen displays the parking lot icon.
- 5 Select the desired route from the searched ones and press **Start Guidance**.

### Searching by previous destinations

You can set a destination by selecting from the recently searched ones.

1 On the Navigation Menu screen, press Previous Destinations.

The navigated destinations appear in the list.

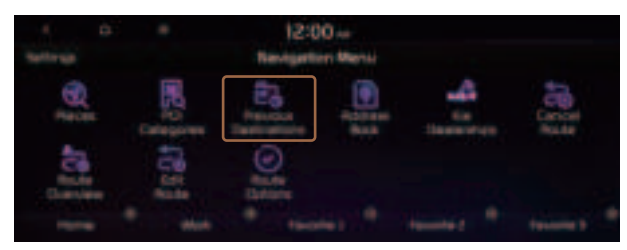

Available icons and their arrangement may differ depending on the vehicle model and specifications.

#### 2 Select the desired destination from the list.

- $\swarrow$  To categorize the searched items, select a category.
- To access the online user's manual on the Previous Destinations screen, press User's Manual on Web (QR Code) and then scan the displayed QR code.

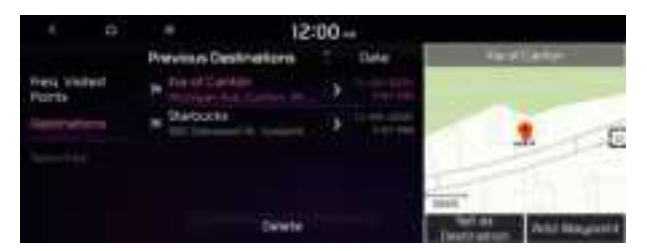

- 3 Check the location of the destination and then press **Set as Destination**.
- 4 Select the desired route from the searched ones and press **Start Guidance**.

### Deleting a previous destination

- 1 On the Previous Destinations screen, press **Delete**.
- 2 Select the destination(s) to delete and press **Delete**. You can delete the selected place(s) or all places.

# **Searching for Kia Dealerships**

You can easily search for service centers or service stations.

1 On the Navigation Menu screen, press Kia Dealerships.

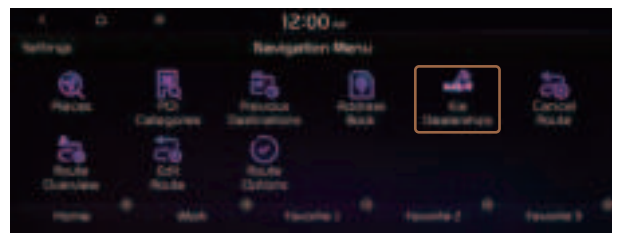

 $\swarrow$  Available icons and their arrangement may differ depending on the vehicle model and specifications.

#### 2 Select a Kia Dealerships from the list.

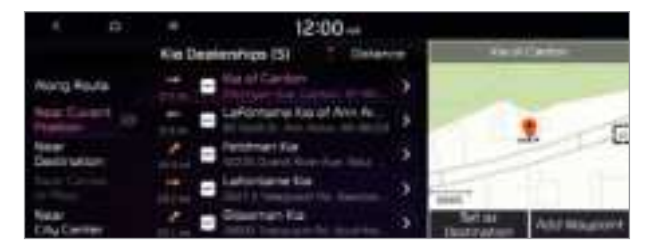

- 3 Check the location of the destination and then press **Set as Destination**.
- 4 Select the desired route from the searched ones and press **Start Guidance**.

# Searching the nearby points of interest

You can set a destination after searching the nearby points of interest by the category.

1 On the Navigation Menu screen, press POI Categories.

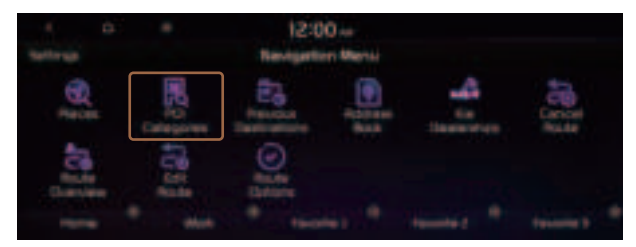

- 2 Select a desired point according to the instructions.
  - ∠ To access the online user's manual on the POI Categories screen, press User's Manual on Web (QR Code) and then scan the displayed QR code.

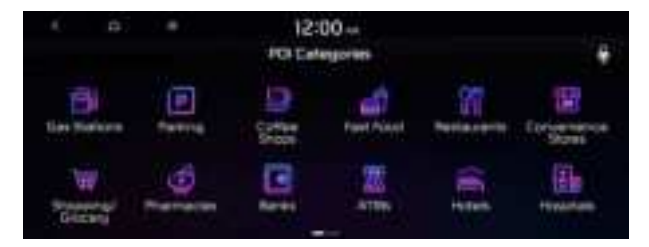

#### 3 Select a destination from the search result.

- ${ \sc 2 \sc 2}$  The screen may differ depending on the vehicle model and specifications.

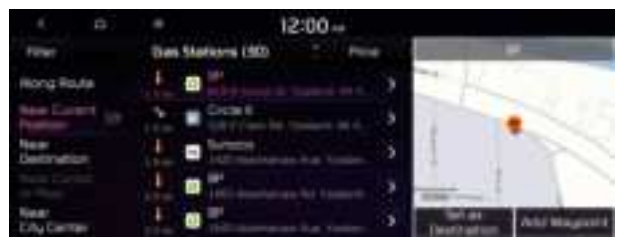

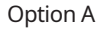

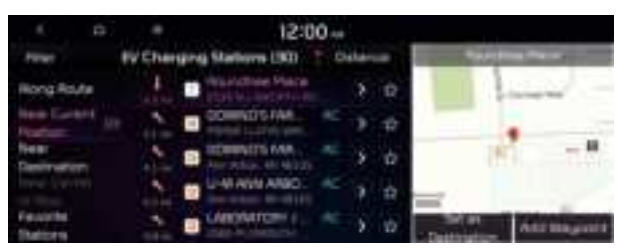

Option B (EV only)

- 4 Check the location of the destination and then press **Set as Destination**.
- 5 Select the desired route from the searched ones and press **Start Guidance**.
  - ∠ To change the type of nearby POIs on the map, press ► Nearby POIs ► POI Display.

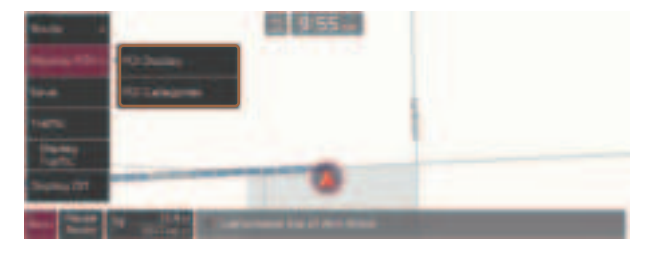

### Displaying the points of interest on the map

You can set to display nearby points of interest on the map.

On the map screen, press **► Nearby POIs ► POI Display** and then select an item to display on the map.

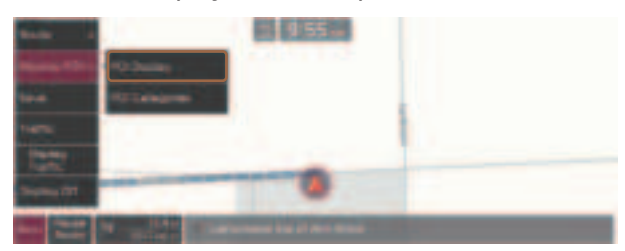

### **Editing the route**

You can edit the current route so that you can travel via waypoints on the way to the destination. You can add up to two waypoints.

#### Setting a waypoint

You can search for the desired place and set it as a waypoint.

1 On the **Navigation Menu** screen, press the desired search method to search for a waypoint.

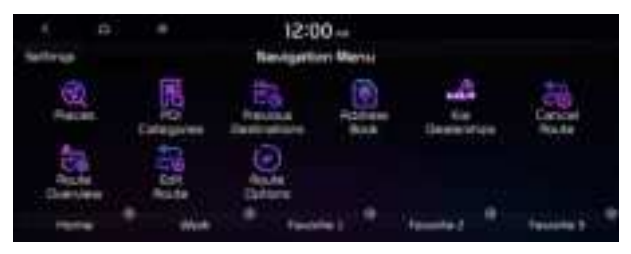

- ∠ Available icons and their arrangement may differ depending on the vehicle model and specifications.
- For more information about the waypoint search: 
   see "Searching by keyword,"
   "Searching by previous destinations," "Searching the nearby points of interest," "Searching for restaurants," "Searching for emergency services (if equipped)."

#### 2 On the map for a search, press Add Waypoint.

The selected waypoint is immediately added to the route.

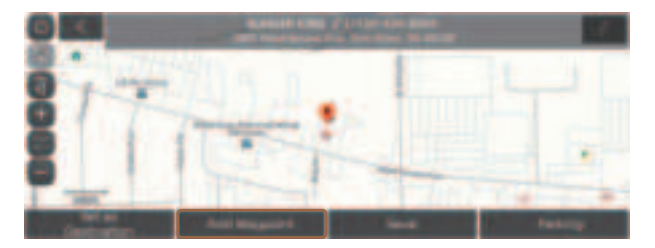

#### 3 After adding waypoints, press **Calculate**.

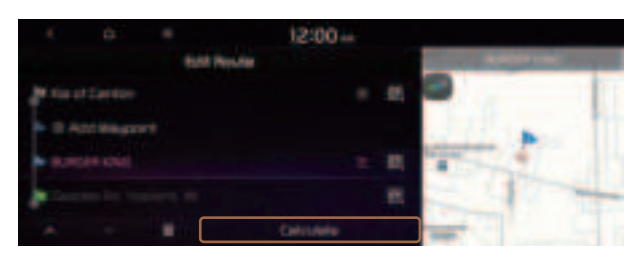

4 Select the updated route and then press **Start Guidance**.

### Changing the order of waypoints

You can change the order of waypoints on the route.

- 1 On the Navigation Menu screen, press Edit Route.
- 2 To change the order of waypoints, select a waypoint and then press or .
  - ∠ To add another waypoint on the Edit Route screen, press Add waypoint.

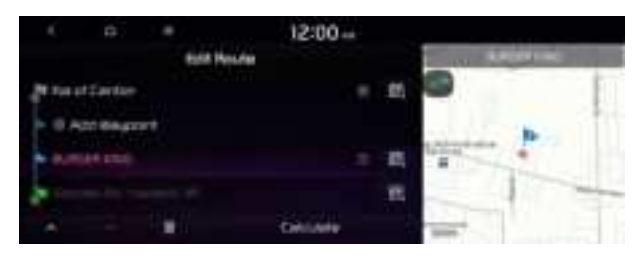

- 3 After editing the route, press **Calculate**.
- 4 Select the updated route and then press **Start Guidance**.

### **Deleting a waypoint**

You can delete a waypoint from the route.

- 1 On the Navigation Menu screen, press Edit Route.
- 2 Select a waypoint to delete from the route and then press

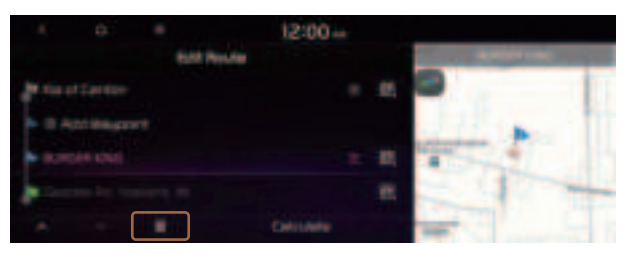

- 3 To search the route again after removing the waypoint, press **Calculate**.
- 4 Select the updated route and then press **Start Guidance**.

# Changing the route search criteria

You can change the route search criteria to resume routing.

- 1 On the Navigation Menu screen, press Route Options.
- 2 Select the desired route from the searched ones and press **Route Avoid Options**.

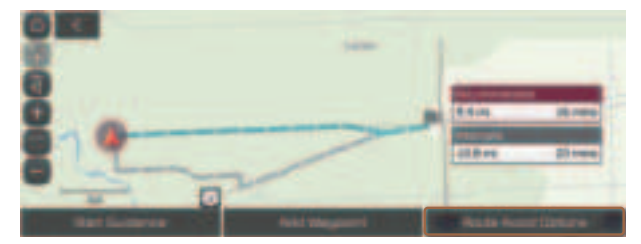

#### 3 Select the search criteria and press **Recalculate**.

- ${ \strut }$  Available options may differ depending on the vehicle model and specifications.

|       |          | + 00:51               |  |
|-------|----------|-----------------------|--|
|       |          | Reuter Pused Clattere |  |
| U Am  |          |                       |  |
| E Act | Tot Read |                       |  |
| -     |          |                       |  |
| H Acc |          |                       |  |
|       |          | Name of Column        |  |

### **Avoiding specific zones**

You can resume routing after excluding the specified roads such as congested roads or roads under construction.

- 1 On the Navigation Menu screen, press Route Overview.
- 2 Press Route Info. / Avoid.

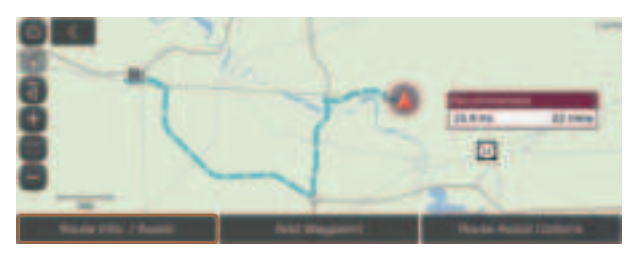

- ${\ensuremath{ \ensuremath{ \e$
- 3 Select the roads to avoid and press **Avoid the Selected Road**.

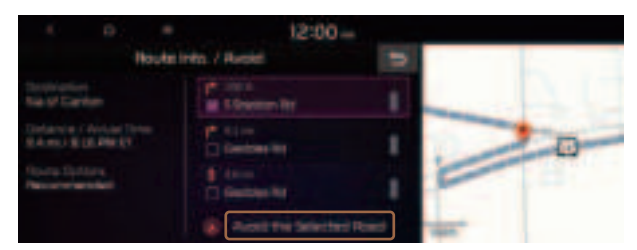

- 4 Select the updated route and then press **Start Guidance**.
- When there is any zone under construction ahead on the way, you are prompted to confirm whether or not to exclude the zone from the route. To avoid the zone, press Yes to resume routing.

### Searching for restaurants

1 On the Navigation Menu screen, press POI Categories > Restaurants.

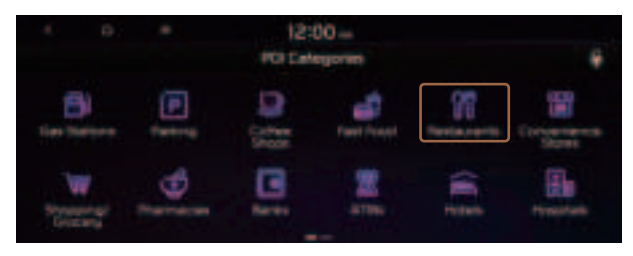

 $\swarrow$  Available icons and their arrangement may differ depending on the vehicle model and specifications.

#### 2 Select a destination from the search result.

- $\swarrow$  To sort the search results in a different order, press on the attribute to toggle between options.

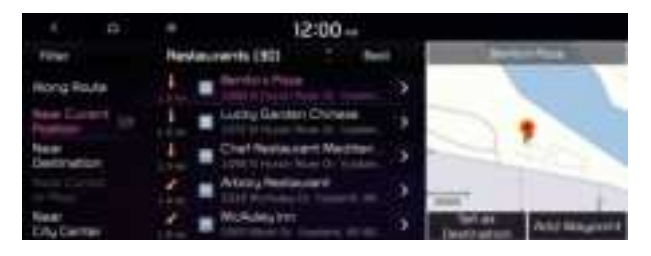

- 3 Check the location of the destination and then press **Set as Destination**.
- 4 Select the desired route from the searched ones and press **Start Guidance**.

### Searching for emergency services (if equipped)

1 On the Navigation Menu screen, press Emergency.

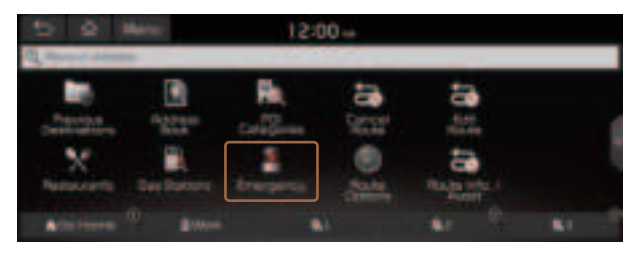

 ${\mathscr Z}$  Available icons and their arrangement may differ depending on the vehicle model and specifications.

#### 2 Select the type of emergency service.

- ${\mathscr Z}$  Use the location information at the bottom of the screen, if necessary to contact the desired emergency service.

#### 3 Select a destination from the search result.

 $\swarrow$  To sort the search results in a different order, press on the attribute to toggle between options.

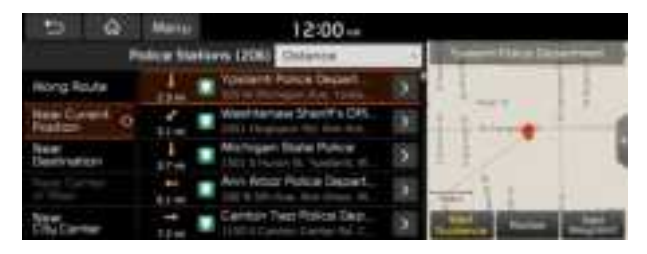

4 Check the location of the destination and then press **Start Guidance**.